# HAPPY FEEDER PLUS III

# Operator's Manual

REV. C0 01 / 12 / 2008

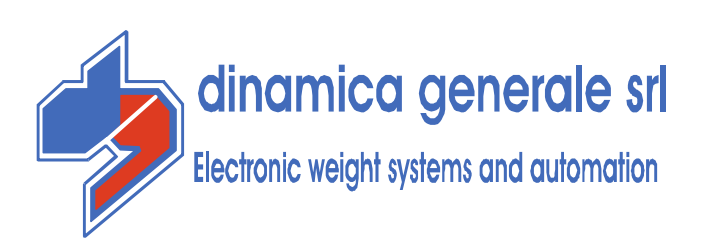

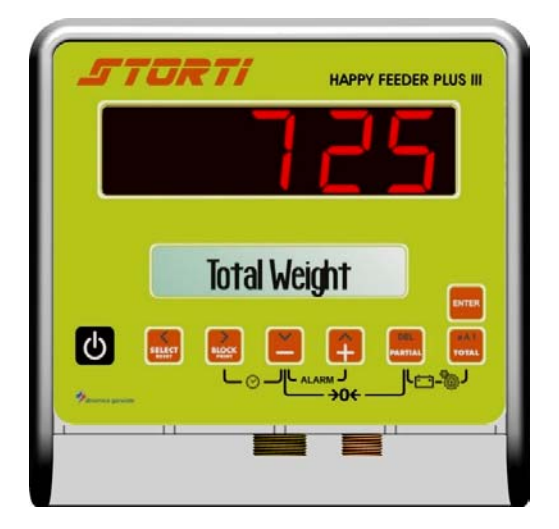

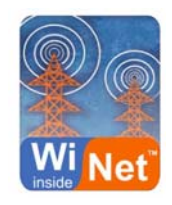

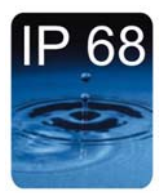

# INDEX

## General Information

| INDEX                                                     | 1 |
|-----------------------------------------------------------|---|
| TECHNICAL DATA                                            | 3 |
| CONFIGURATION                                             | 4 |
| CONNECTIONS SCHEME                                        | 5 |
| Power and sensor connections (system with junction box)   | 5 |
| Power and sensor connection (system without junction box) | 6 |
| Accessories connection (system with junction box)         | 7 |
| Accessories connection (system without junction box)      | 8 |

# ►► Configuration

| SETTING OF THE PARAMETERS                                 | 1  |
|-----------------------------------------------------------|----|
| ACCESS TO THE PASSWORD MENU                               | 1  |
| TO EXIT THE PASSWORD MENU                                 | 3  |
| LIST OF THE PASSWORDS                                     | 3  |
| PASSWORD 12: HOW TO SET THE CALIBRATION VALUE             | 4  |
| PASSWORD 19: HOW TO SET THE BASE PARAMETERS               | 6  |
| PASSWORD 19: SETTING PROCEDURE                            | 7  |
| PASSWORD 67: HOW TO MODIFY THE WEIGHING                   | 11 |
| PASSWORD 99: HOW TO SET THE WEIGHT LIMIT                  | 12 |
| PASSWORD 444: HOW TO SET THE WORKING MODE                 | 14 |
| PASSWORD 454: HOW TO SET THE UNIT OF MEASUREMENT          | 17 |
| PASSWORD 456: HOW TO SET UP THE CHANGE OF THE NAME OF ONE |    |
| COMPONENT/UNLOADING POINT                                 | 18 |
| PASSWORD 600: HOW TO SET UP THE WEIGHT REPEATER           | 20 |
| PASSWORD 603: HOW TO ENABLE THE XL DISPLAY                | 21 |

#### ►►► Use

| USE OF THE MICROCOMPUTER                                | 1  |
|---------------------------------------------------------|----|
| PARTIAL / TOTAL WORKING                                 | 1  |
| NET/GROSS WORKING MODE                                  | 2  |
| PROGRAM MANAGEMENT                                      | 7  |
| HOW TO SET THE STRINGS                                  | 7  |
| HOW TO SET THE RECIPES/UNLOADING PROGRAMS               | 9  |
| HOW TO DO THE PROGRAM EXECUTION OF THE RECIPE/UNLOADING | 16 |
| LEGEND                                                  | 22 |
| ►►► Accessories                                         |    |

| OPTIONAL ACCESSORIES             | 1 |
|----------------------------------|---|
| PRINTER – Cod. 999-0010          | 1 |
| WEIGHT REPEATER – Cod. 999-00175 | 1 |
| DATA TRANSFER MANAGEMENT (DTM™)  | 2 |
| RADIO CONTROL – Cod. 979-0103    | 2 |
| Dina TEL 2 – Cod. 999-0248       | 2 |
| MOTOR CONTROL – Cod. 979-0077    | 3 |
|                                  | 4 |
| IRM™ ANALYSIS SYSTEM             | 4 |

#### **Service**

| SEARCHING FOR FAULTS         | 1 |
|------------------------------|---|
| CHECK THE DAMAGED COMPONENTS | 3 |

# **NULLS**

| CE CONFORMITY DECLARATION | <br>1 |
|---------------------------|-------|
| WARNING                   | <br>2 |
| GUARANTEE                 | <br>3 |

# TECHNICAL DATA

| Range (f.s.):          | 0 – 99.999                                                                                                    |
|------------------------|----------------------------------------------------------------------------------------------------|
| Resolution:            | 1 - 2 - 5 -10 kg                                                                                                |
| Accuracy:              | < +/- 0,015 % f.s.                                                                                              |
| Operating temperature: | -30 / +65 °C                                                                                                    |
| Power supply:          | 9,5 – 32 Vd.c. ("LOW BATTERY" alarm < 9,5 Vdc)                                                                  |
| Dimensions (mm):       | 234 x 200 x 100                                                                                                 |
| Weight (gr):           | 2000                                                                                                    |
| Case:                  | PC+ABS                                                                                                    |
| Protection grade:      | IP 68                                                                                                    |
| Display:               | 16 LCD alpha–numeric types 14.5mm high with back<br>light.<br>5 digit high efficiency red LED diodes 40mm high. |
| Display view:          | > 15 m                                                                                                    |

\* Completely dust-proof and splash-proof, water-proof in full water immersion up to 1 meter with connectors closed by cap or with cables/ accessories connected.

# CONFIGURATION

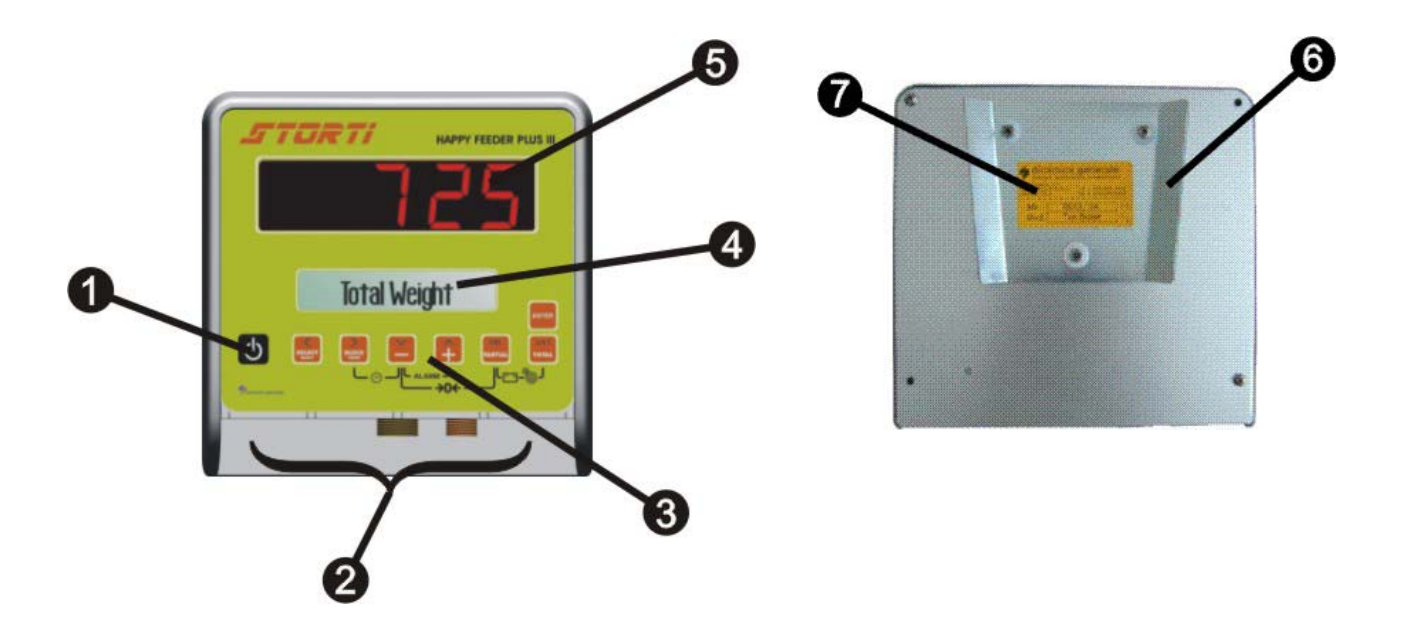

- 1. ON /OFF key.
- 2. Connectors.
- 3. Function and setting key.
- 4. LCD alpha-numeric types 7.5mm high display with back light.
- 5. 5 digit high efficiency red LED diodes 40 mm high.
- 6. Fixing support.
- 7. Identification label.

ENGLISH

# **CONNECTIONS SCHEME**

## Power and sensor connections (system with junction box)

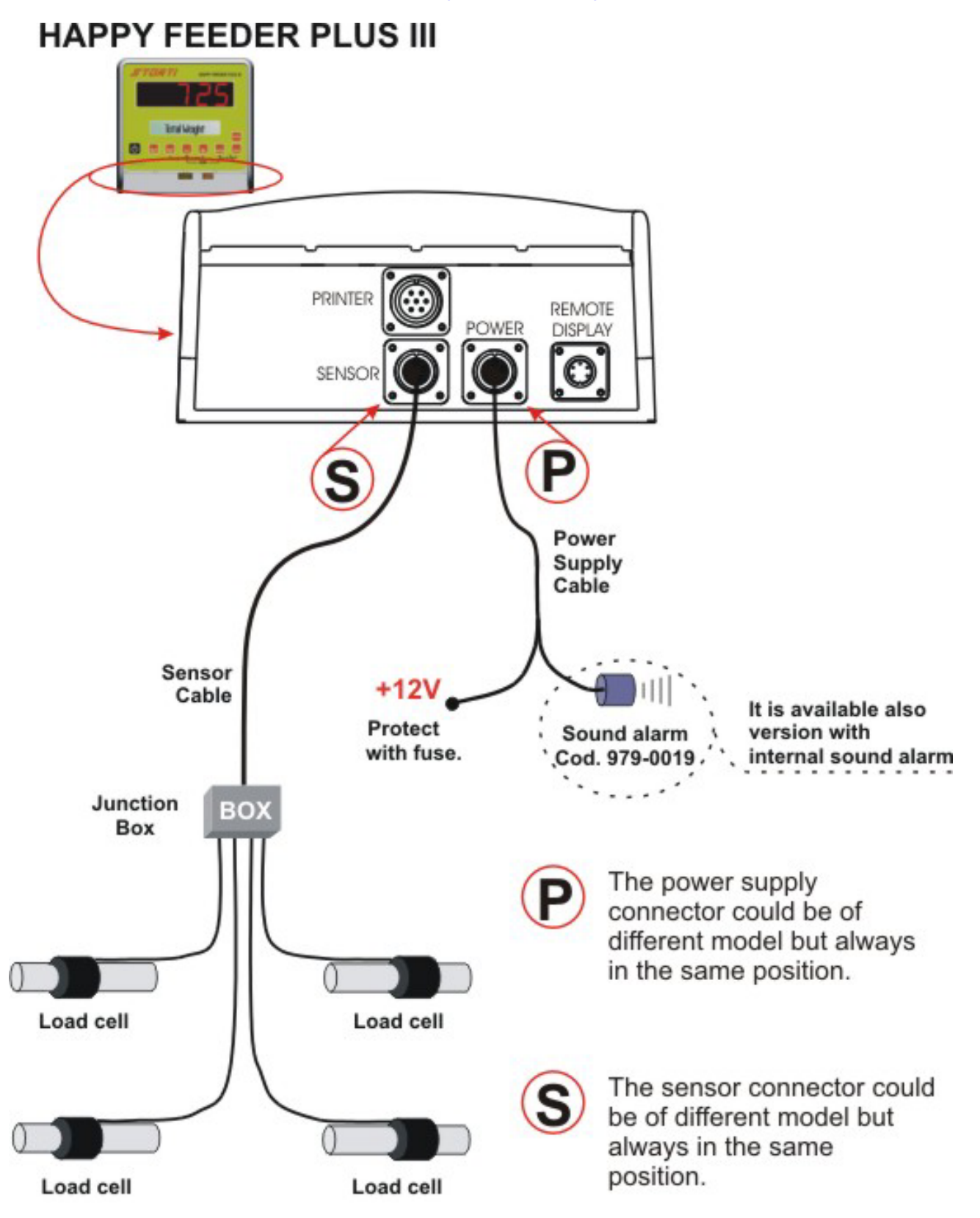

# HAPPY FEEDER PLUS III 6 REMOTE PRINTER DISPLAY EXT ALARM SENSOR POWER Sound alarm Cod. 979-0019 It is available also version with internal sound alarm Power Supply Cable Protect with fuse Load cell Load cell Load cell Load cell

# Power and sensor connection (system without junction box)

## Accessories connection (system with junction box)

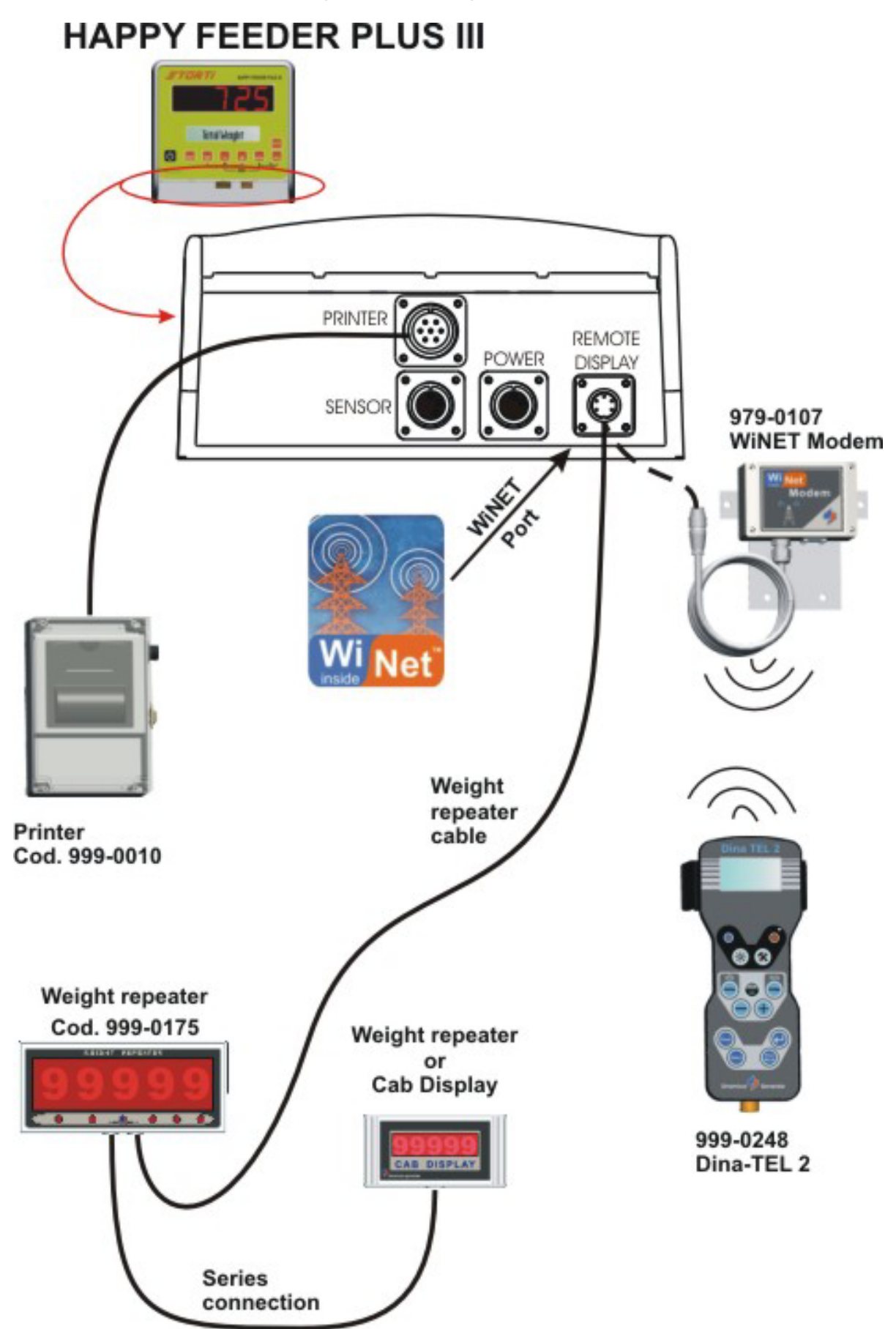

# Accessories connection (system without junction box)

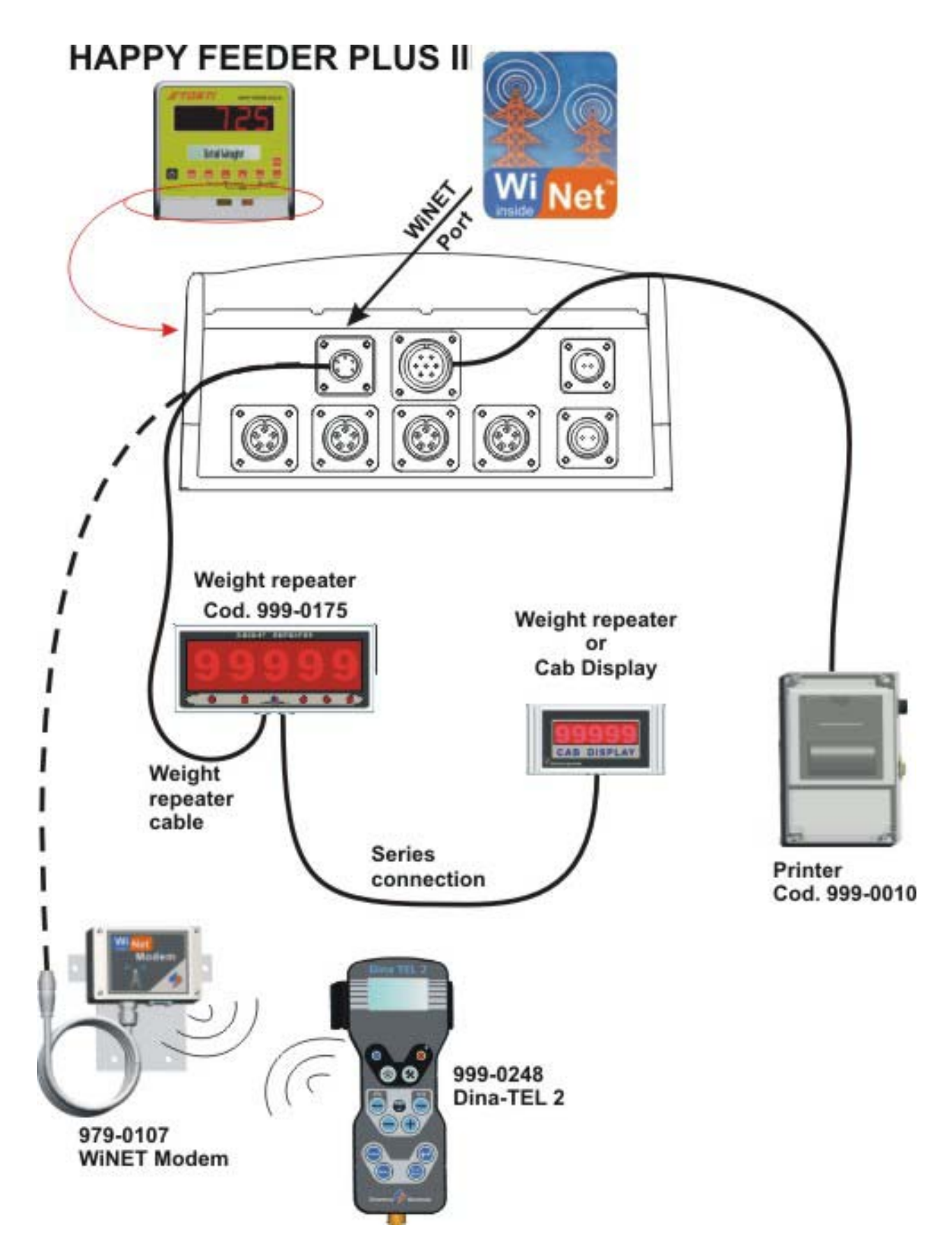

# SETTING OF THE PARAMETERS

## ACCESS TO THE PASSWORD MENU

1 Switch on by pressing

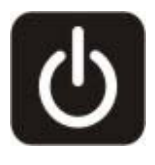

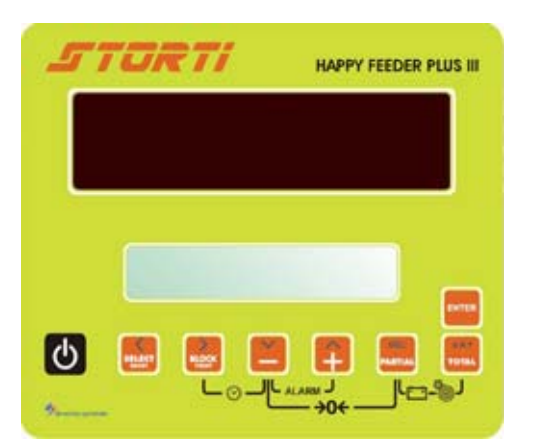

2 Once the last software revision has appeared on the LCD display, upon display of...

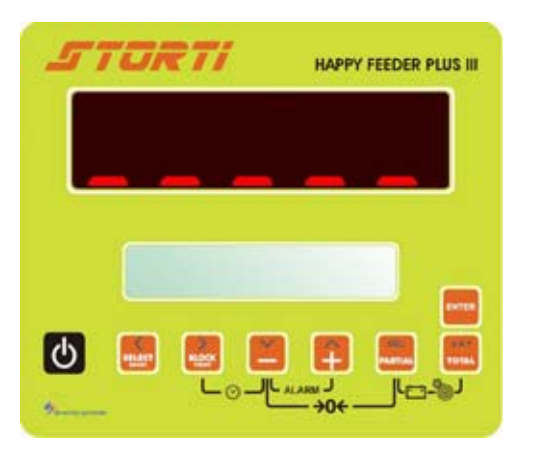

3 The message "PLEASE WAIT" appears...

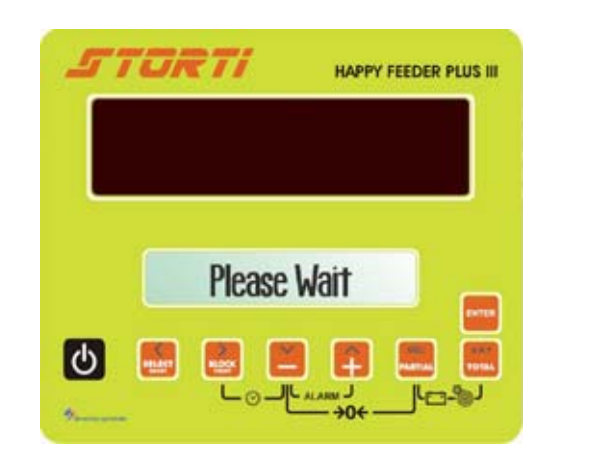

4 Keep pressed at the same time

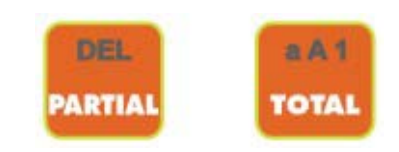

Upon display of ... 5

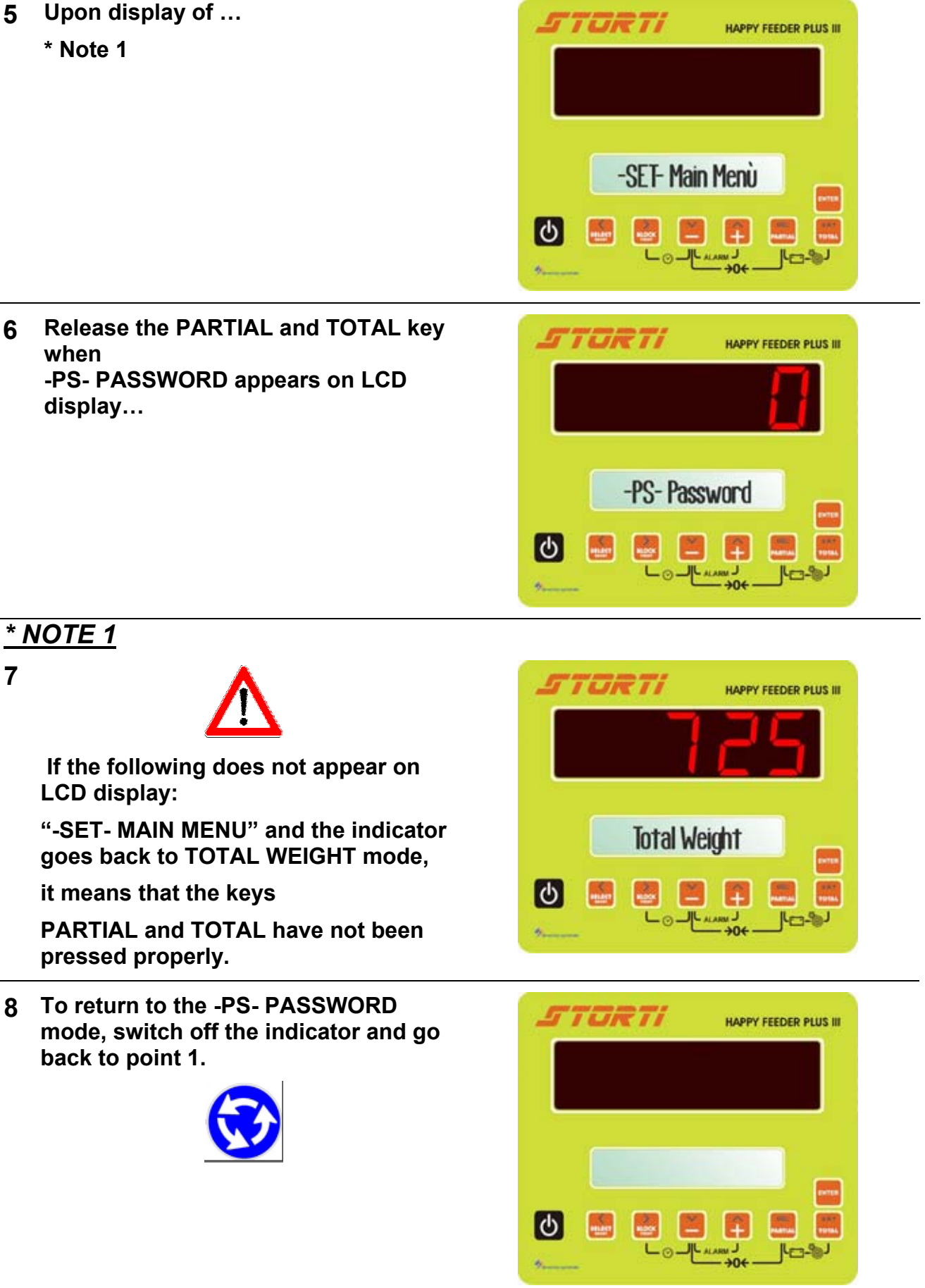

# TO EXIT THE PASSWORD MENU

1 Set the password ZERO by using the MINUS and PLUS keys.

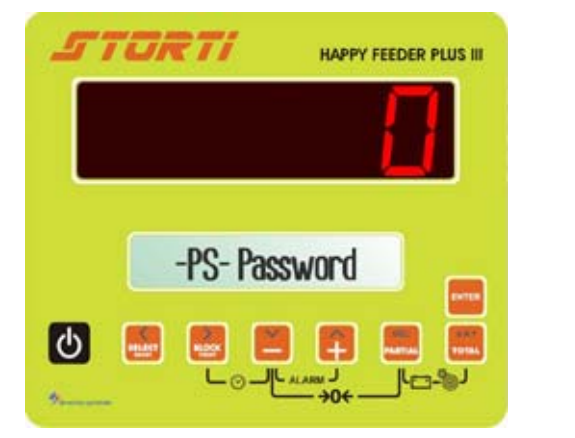

- 2 Press the ENTER key.
- 3 Upon display of "PLEASE WAIT" the indicator goes back to TOTAL WEIGHT mode and the weight appears on the display.

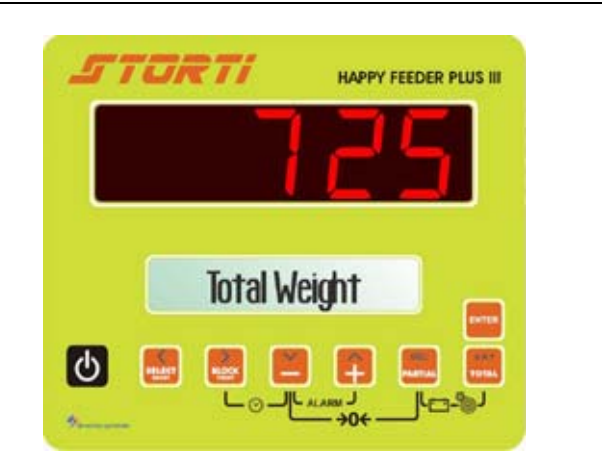

ENTER

# LIST OF THE PASSWORDS

- 12 Calibration
- **19** Base parameters
- 67 Weighing modification in % (fine calibration)
- 99 Setting of the weight limit (over-range)
- **444** Setting of the unit of measurement (N/G P/T)
- 454 Setting kg / Libbre
- **456** Validation of the modification of the component name
- 600 Working mode of the weight repeater
- 603 How to set up the XL display

## PASSWORD 12: HOW TO SET THE CALIBRATION VALUE

1 Set the -PS- PASSWORD mode, by setting up the number 12 with the MINUS and PLUS keys.

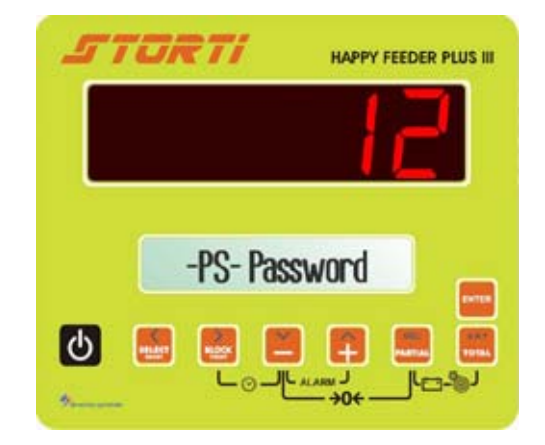

2 Confirm by pressing the ENTER keys.

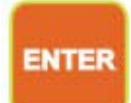

3 Press MINUS and PLUS to change the value of this parameter if necessary.

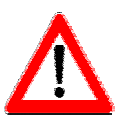

The calibration value depends on the load cells' number and capacity. Please contact Dinamica Generale for further details. If the full equipment has been bought, the indicators have already been gauged by DG.

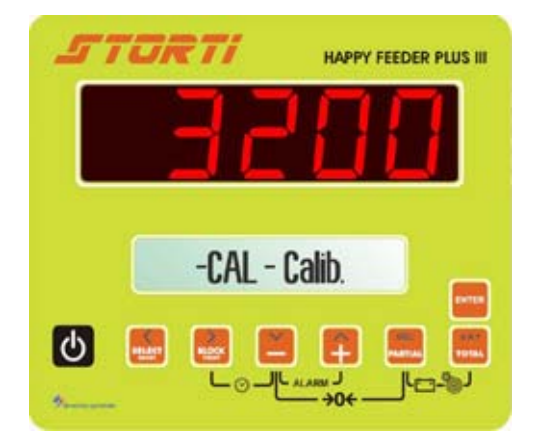

4 Press the PARTIAL and TOTAL keys in order to confirm the new calibration parameter, upon display of...

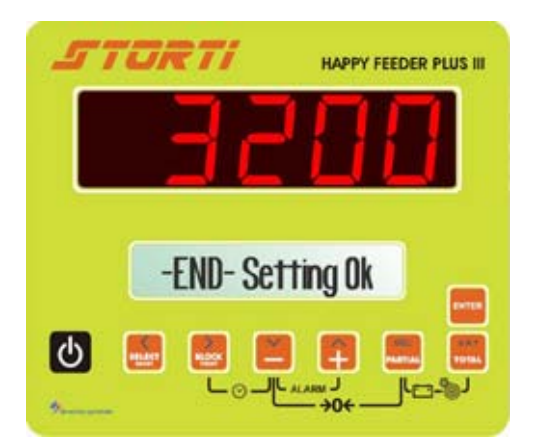

5 The indicator displays -PS-PASSWORD.

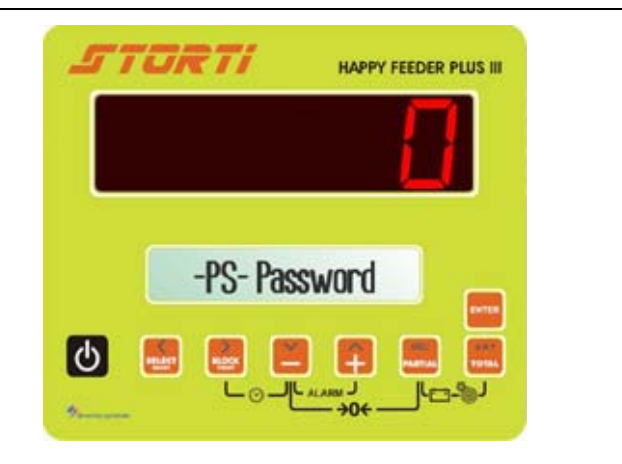

# PASSWORD 19: HOW TO SET THE BASE PARAMETERS

Password 19 includes the following base parameters:

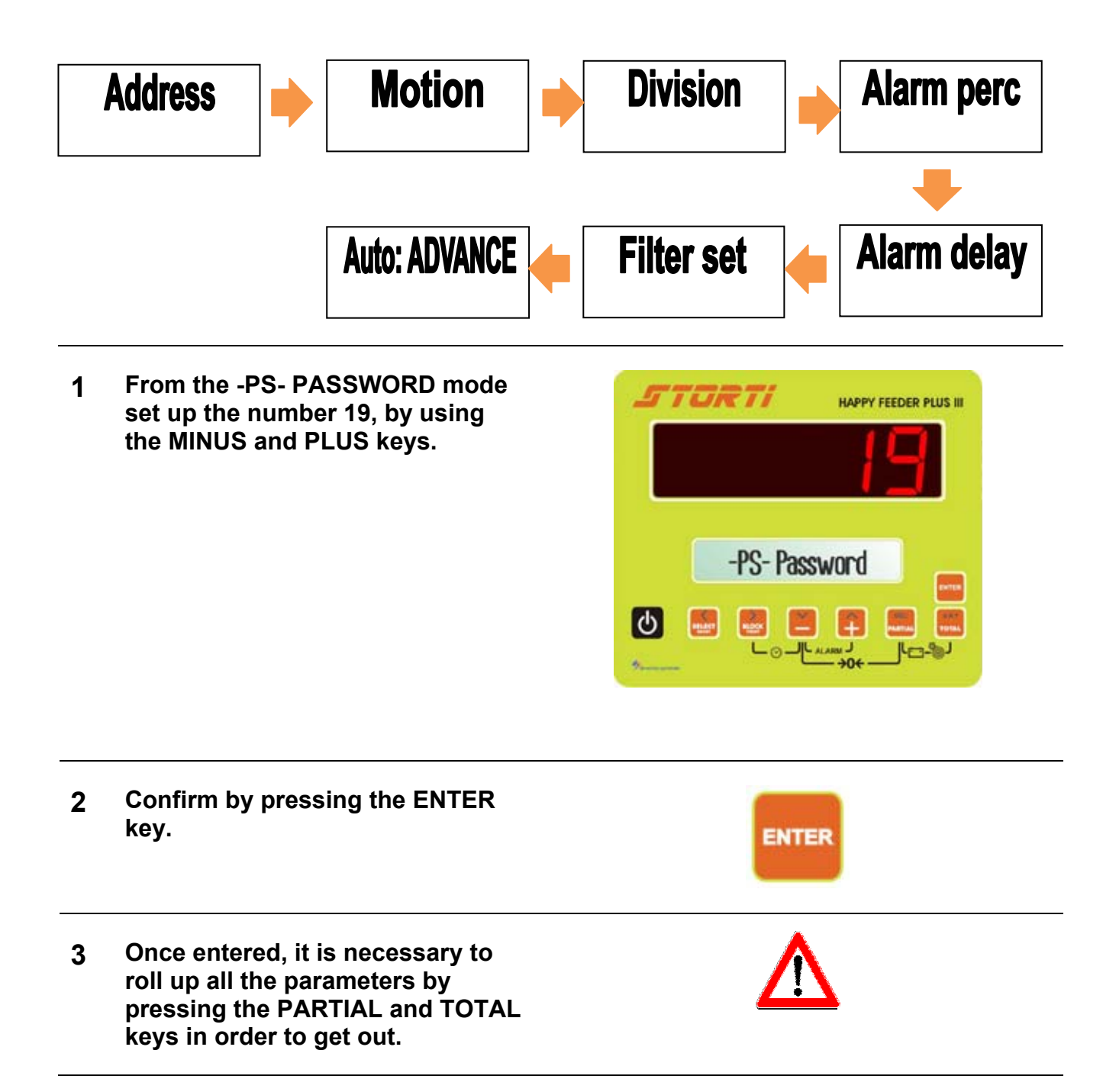

# PASSWORD 19: SETTING PROCEDURE

1 ADDRESS (Default: 3)

ADDRESS is an identification code which allows the indicator to get connected by RF only to those devices that communicate using the same address, with no interference with other devices using different addresses.

The change of the parameter has to be done with the MINUS and PLUS keys.

To confirm and go on to the next parameter, press at the same time the PARTIAL and TOTAL keys.

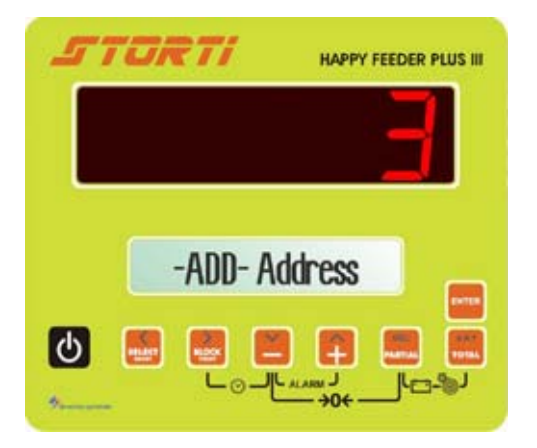

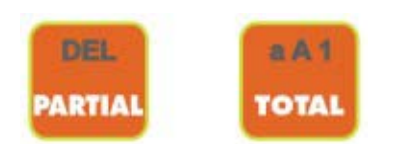

#### 2 MOTION (Default: 250)

MOTION is an alarm that signals sudden weight changes that can damage the system.

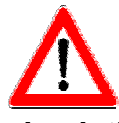

If it activates, check the installation, the state of the weight system and the calibration settings.

The change of the parameter has to be done with the MINUS and PLUS keys.

To confirm and go on to the next parameter, press at the same time the PARTIAL and TOTAL keys.

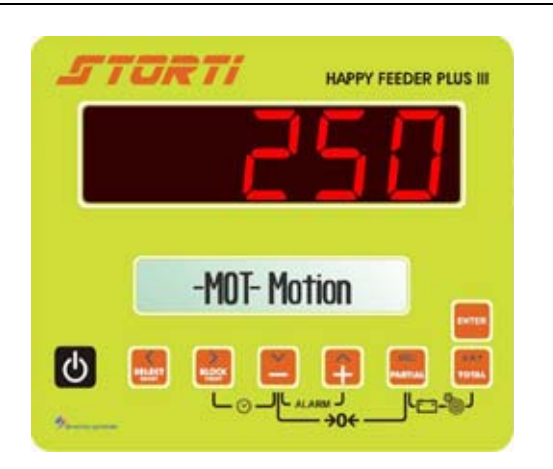

U Dinamica Generale recommends not to change this value.

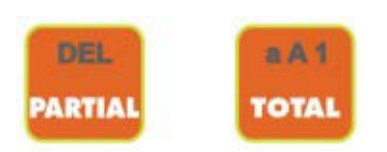

3 RESOLUTION OF THE WEIGHT VISUALISATION (Default:2)

Displayed weight resolution setting.

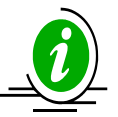

The setting up of the division of the Kg. to be displayed can be set at 1, 2, 5 or 10 kg always by pressing the PLUS and MINUS keys.

To confirm and go on to the next parameter, press at the same time the PARTIAL and TOTAL keys.

4 WEIGHT DEVIATION ALARM (%) (Default:10).

The setting of the percentage of weight deviation to activate the sound alarm which controls the weighing, corresponds to the activation of the pre-alarm phase (intermittent acoustic signal).

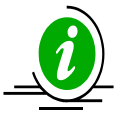

This is the pre-alarm phase and the sound signal is working in an intermittent way. By setting 15, the alarm will be activated by the deviation of 15% of the programmed weight. For example, by setting 100 for the load/unload value and 15 for the percentage, the value becomes 85, activating in this way the intermittent acoustic signal.

The parameter change has to be done with the MINUS and PLUS keys.

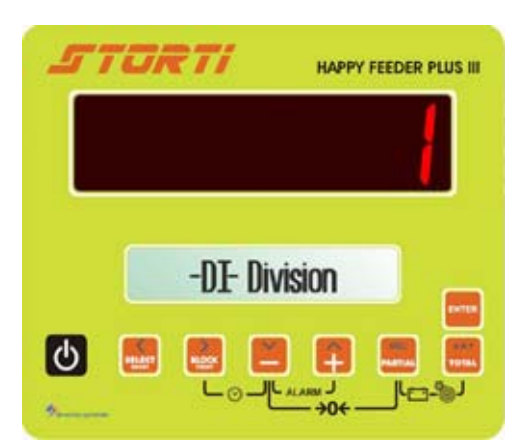

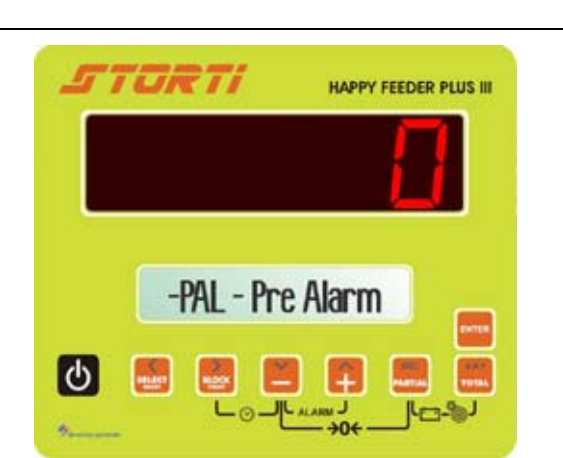

PARTIA

aA1

TOTAL

# Recommended setting: 15.

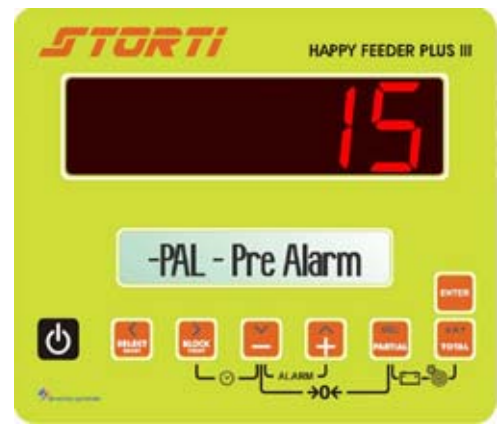

HSIJÐNE

To confirm and go on to the next aA1 parameter, press at the same time the PARTIAL and TOTAL keys. PARTIA TOTAL ALARM TIME (Default:7). 5 TURTI HAPPY FEEDER PLUS III The programming of the sound alarm time at the end of the load/unload phase. -AT - Alarm Time ሪ The set number corresponds to the duration of the sound alarm, which is expressed in seconds and starts when the programmed setting is reached. The change of the parameter has The maximum programmable to be done with the PLUS and duration of the sound alarm is 60 MINUS keys. seconds. To confirm and go on to the next aA1 parameter, press at the same time the PARTIAL and TOTAL keys. PARTIAL TOTAL

6 SETTING UP THE FILTER TO STABILIZE WHEIGHT READING (Default:4).

> At low settings, the display of the weight will be very sensitive to even the slightest variation. At high settings, the weight display will be more stable and less sensitive to variation.

The change of the parameter has to be done with the MINUS and PLUS keys

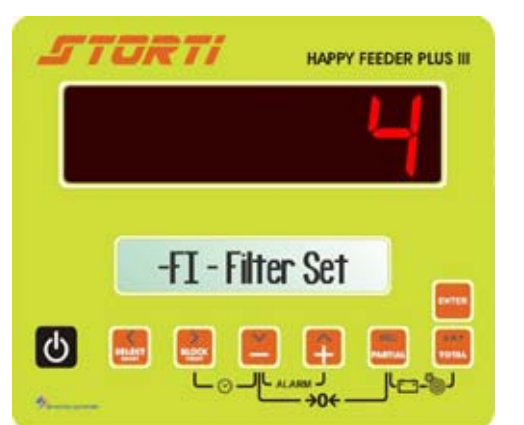

Recommended setting = 4 or 5.

To confirm and go on to the next parameter, press at the same time the PARTIAL and TOTAL keys.

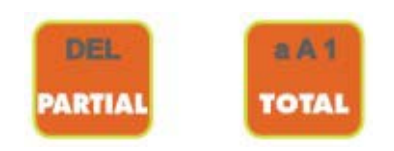

#### 7 PROGRESSION OF COMPONENTS (Default: Yes).

Setting up of the progression from one component/unloading point to the next one, in the AUTOMATIC or MANUAL way, by using the MINUS and PLUS keys.

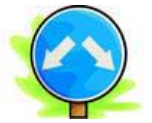

When the programmed setting has been reached and once the duration alarm has finished, by setting "AUTO = 1" the progress from one component/unloading point to another will be automatic.

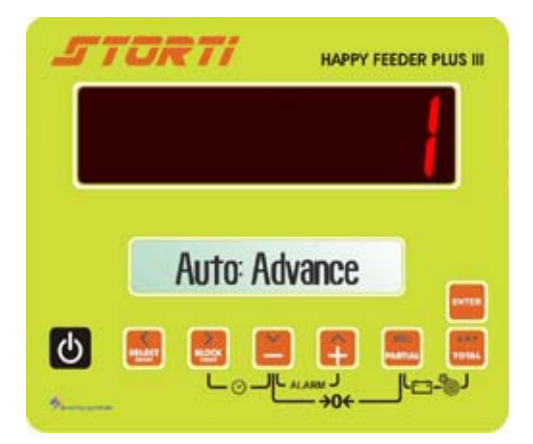

By setting "AUTO = 0" the progress to the component/unloading point will be manual. The operation is confirmed by pressing "ENTER".

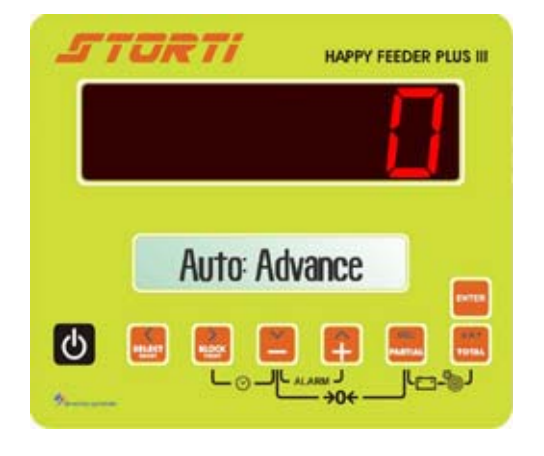

8 Press at the same time the PARTIAL and TOTAL keys and the indicator will display –PS– PASSWORD-.

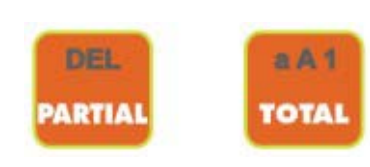

# **PASSWORD 67: HOW TO MODIFY THE WEIGHING**

1 From the -PS- PASSWORD mode set up the number 67, by using the MINUS and PLUS keys.

- 2 Confirm by pressing the ENTER key.
- By pressing the MINUS and PLUS 3 keys, set up the percentage of weighing modification. Selectable range: from – 10,0% to + 10,0%.

U Minimum range 0,1%.

C

С

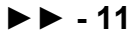

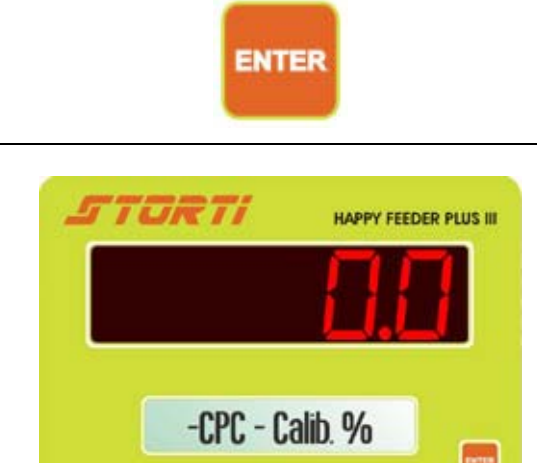

, J

HAPPY FEEDER PLUS III

Configuration

4

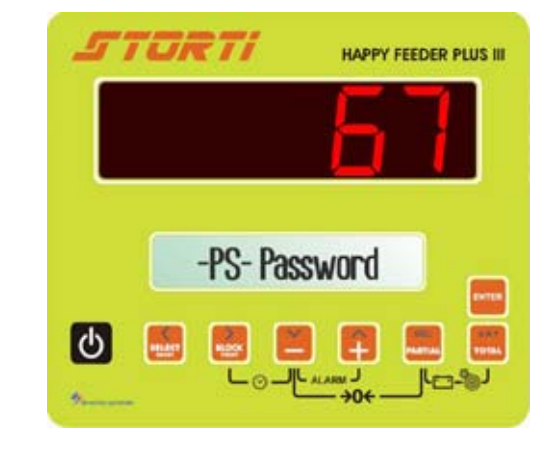

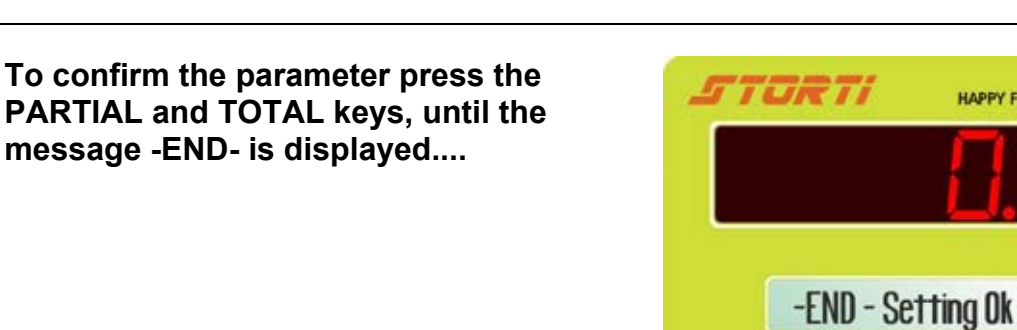

5 The indicator displays again -PS-PASSWORD.

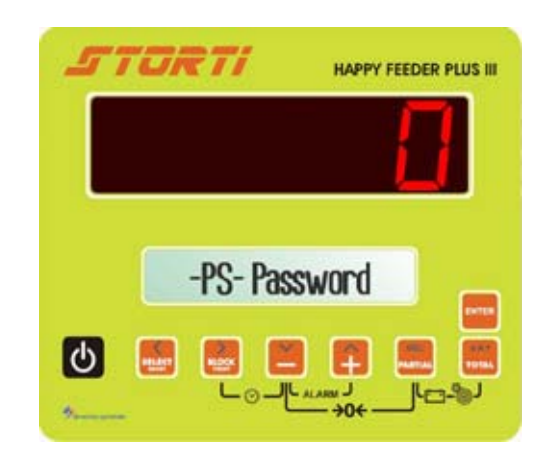

### PASSWORD 99: HOW TO SET THE WEIGHT LIMIT

1 From the -PS- PASSWORD mode set up the number 99, with the MINUS and PLUS keys.

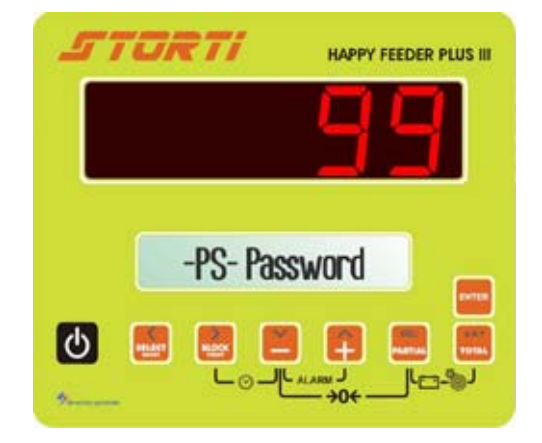

2 Confirm with the ENTER keys.

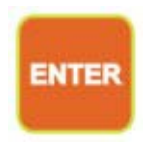

3 If necessary, change the parameter by using the MINUS and PLUS keys.

U This parameter depends on the capacity of the machine. Dinamica Generale recommends to put in the maximum load capacity.

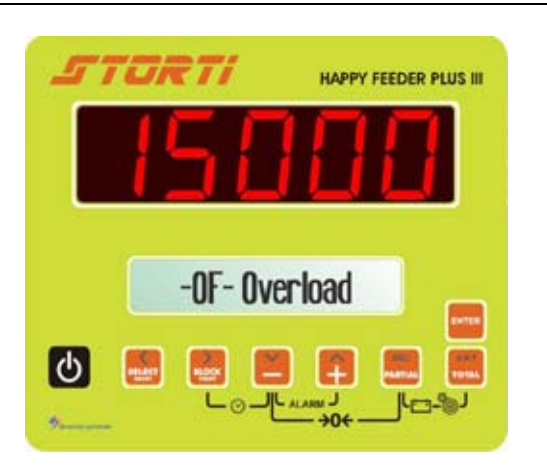

4 To confirm the parameter press the PARTIAL and TOTAL keys, until the message -END- is displayed...

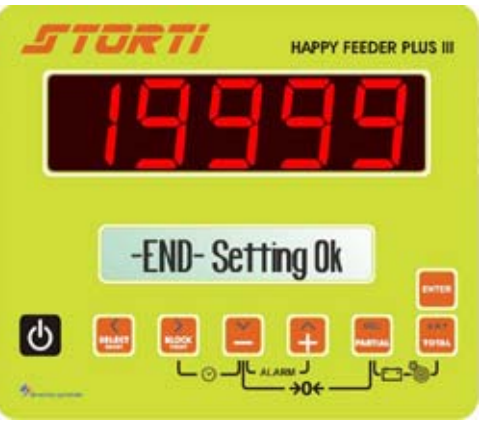

ENGLISH

5 The indicator displays again -PS-PASSWORD.

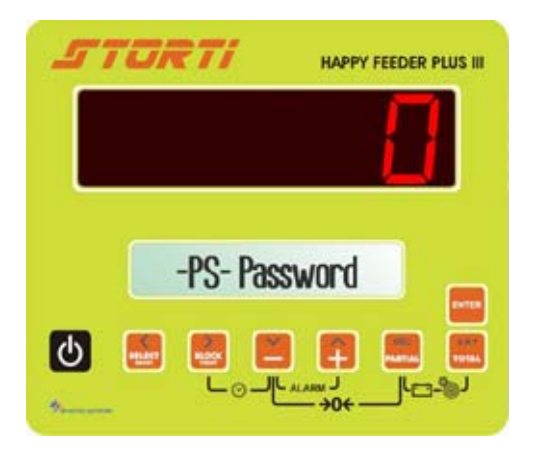

## PASSWORD 444: HOW TO SET THE WORKING MODE

1 From the -PS- PASSWORD mode set up the number 444, by using the MINUS and PLUS keys.

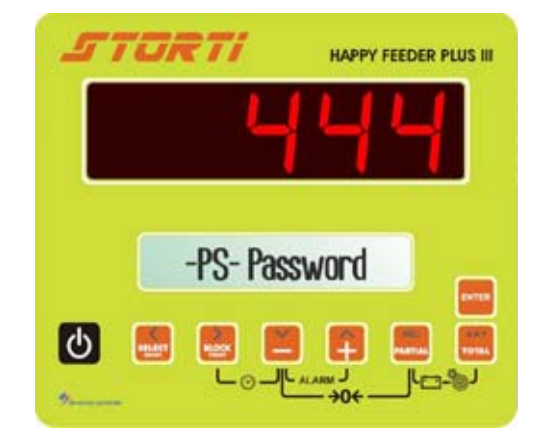

2 Confirm by pressing the ENTER keys.

ENTER

Setting up of the PARTIAL/TOTAL or GROSS/NET working mode by pressing the keys MINUS and PLUS.

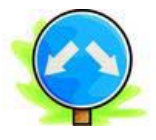

3 Setting up the PARTIAL/TOTAL mode, press the TOTAL key to display the total weight loaded in that moment. In order to do partial weighing, press the PARTIAL key: the display is zeroed and it will increase its value at the increasing of the loaded weight.

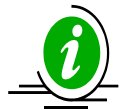

Once all the partial weighing has been done, press TOTAL to display the total weight loaded till that moment. Passing from PARTIAL to TOTAL mode, the previously displayed partial weight gets lost, for each partial weighing is added up to the total one.

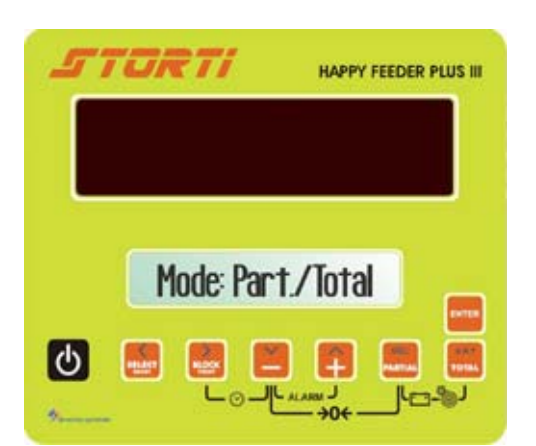

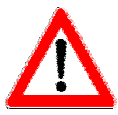

In this configuration it is not possible to store one tare in order to review it, since the system's tare and zero coincide.

This function is recommended especially in the case of feed mixers or trailers in general.

| OPERATION     | LED<br>DISPLAY | LCD DISPLAY    | PARTIAL<br>LOADED<br>WEIGHT | TOTAL<br>LOADED<br>WEIGHT |
|---------------|----------------|----------------|-----------------------------|---------------------------|
|               | 200            | Total Weight   | 0                           | 200                       |
| Press PARTIAL | 0              | Partial Weight | 0                           | 200                       |
| Load 100KG    | 100            | Partial Weight | 100                         | 300                       |
| Press TOTAL   | 300            | Total Weight   | 0                           | 300                       |
| Press PARTIAL | 0              | Partial Weight | 0                           | 300                       |
| Load 500KG    | 500            | Partial Weight | 500                         | 800                       |
| Press PARTIAL | 0              | Partial Weight | 0                           | 800                       |
| Load200KG     | 200            | Partial Weight | 200                         | 1000                      |
| Press TOTAL   | 1000           | Total Weight   | 0                           | 1000                      |
| Unload all    | 0              | Total Weight   | 0                           | 0                         |

By setting the NET/GROSS mode, in order to store a tare, press the PARTIAL key: the display is zeroed and the system stores the weight loaded till that moment, considering it as a tare. Press theTOTAL key to display alternatively the gross and the net weight, that is the result of the gross weight minus the tare previously stored.

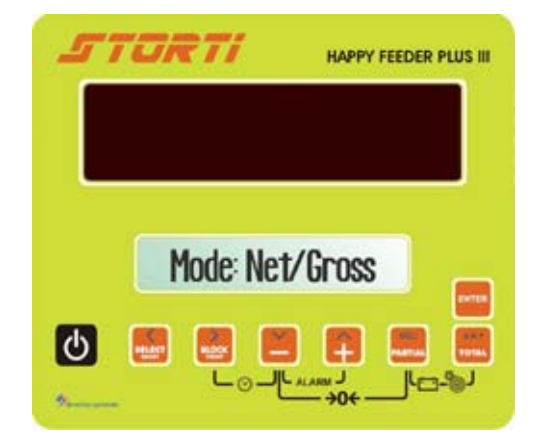

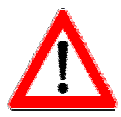

In this configuration a value for the tare can be stored and it is visible on the display, until a new zero setting of the system has been set.

This function is recommended for static applications, i.e. weighing platforms apt to weigh fruit or vegetable boxes or bins, checking the net and the gross weight and storing a tare without modifying the zero setting of the system.

| OPERATION     | LED<br>DISPLAY | LCD DISPLAY     | NET WEIGHT | GROSS<br>WEIGHT | TARE |
|---------------|----------------|-----------------|------------|-----------------|------|
|               | 200            | GROSS<br>Weight | 0          | 200             | 200  |
| Press PARTIAL | 0              | Set TARE        | 0          | 200             | 200  |
|               | 100            | NET Weight      | 0          | 200             | 200  |
| Press TOTAL   | 200            | GROSS<br>Weight | 0          | 200             | 200  |
| Load 100KG    | 300            | GROSS<br>Weight | 100        | 300             | 200  |
| Press TOTAL   | 100            | NET Weight      | 100        | 300             | 200  |
| Load 500KG    | 600            | NET Weight      | 600        | 800             | 200  |
| Press TOTAL   | 800            | GROSS<br>Weight | 600        | 800             | 200  |
| Unload all    | 200            | GROSS<br>Weight | 0          | 200             | 200  |
| Press TOTAL   | 0              | NET Weight      | 0          | 200             | 200  |

4 To confirm the parameter, press the PARTIAL and TOTAL keys. The message displayed is again -PS- PASSWORD.

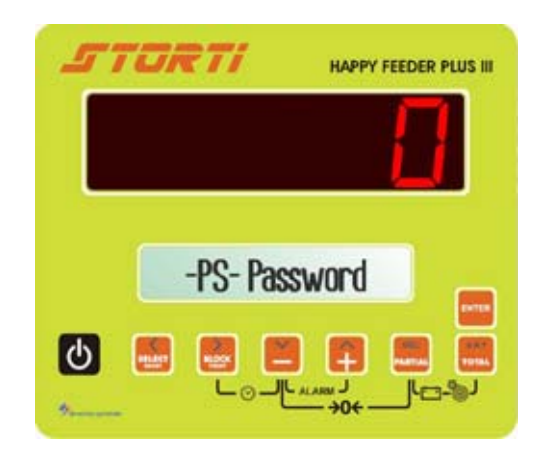

# PASSWORD 454: HOW TO SET THE UNIT OF MEASUREMENT

1 From the -PS- PASSWORD mode set up the number 454, by pressing the MINUS and PLUS keys.

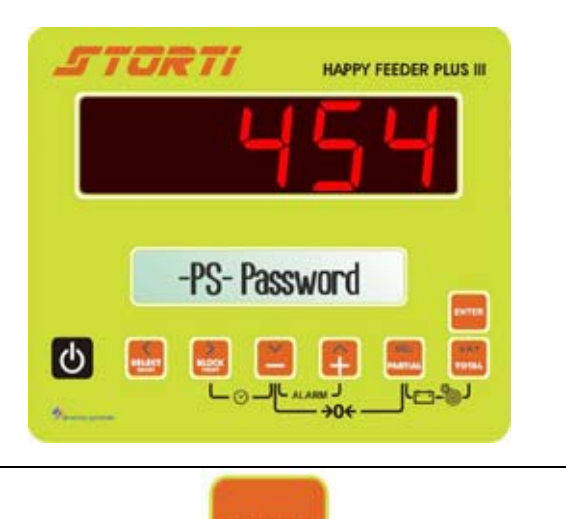

ENTER

- 2 Confirm by pressing the ENTER key.
- 3 Set up the unit of measurement in kilograms (kg) or in pounds (lb) by pressing the MINUS and PLUS keys. The same choice will be indicated beside the weight value on all the printed coupons.

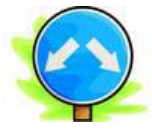

By setting up U or M: Pounds the weight is displayed in Pounds (lb).

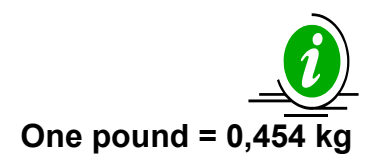

By setting up U o M: Kg the weight is displayed in kilograms (kg).

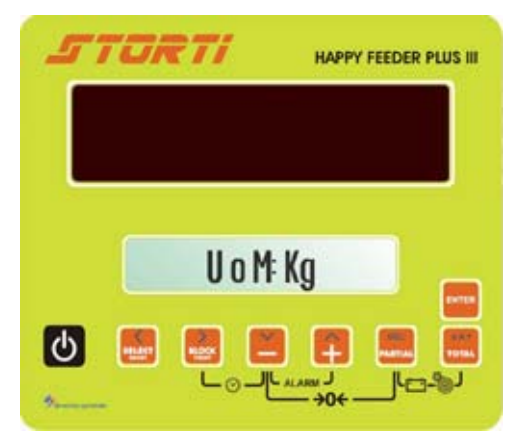

4 To confirm the parameter, press the PARTIAL and TOTAL keys. The message -PS- PASSWORD appears on the display.

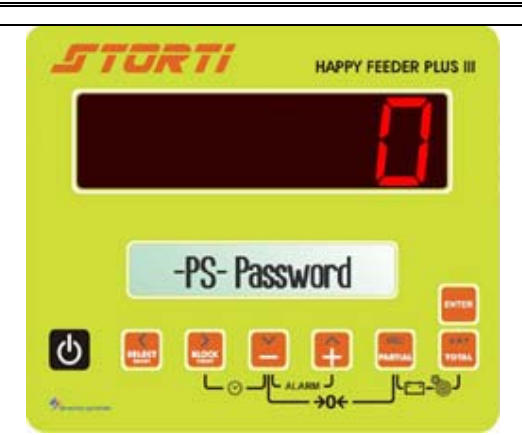

### PASSWORD 456: HOW TO SET UP THE CHANGE OF THE NAME OF ONE COMPONENT/UNLOADING POINT

1 From the - PS – PASSWORD mode set up the number 456, by pressing the MINUS and PLUS keys.

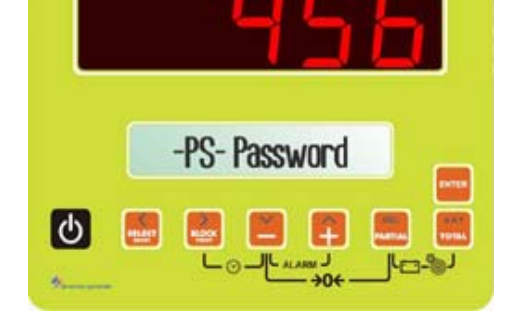

HAPPY FEEDER PLUS III

STORTI

2 Confirm by pressing the ENTER key.

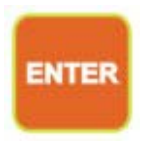

**3** Validation of the possibility to change the name of the component/unloading point directly on the indicator by pressing the MINUS and PLUS keys.

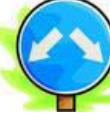

Set up "Yes" to validate the change of the name of the component/unloading point.

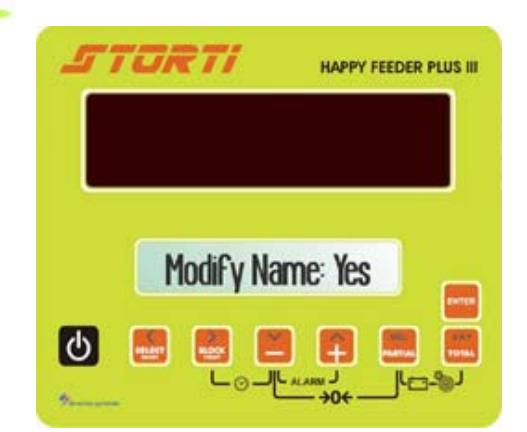

Set up "NO" to reject the change of the name of the component/unloading point.

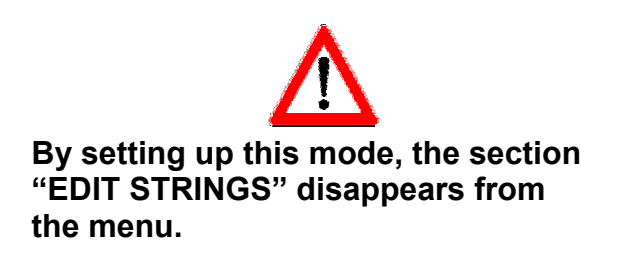

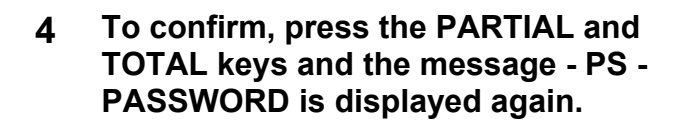

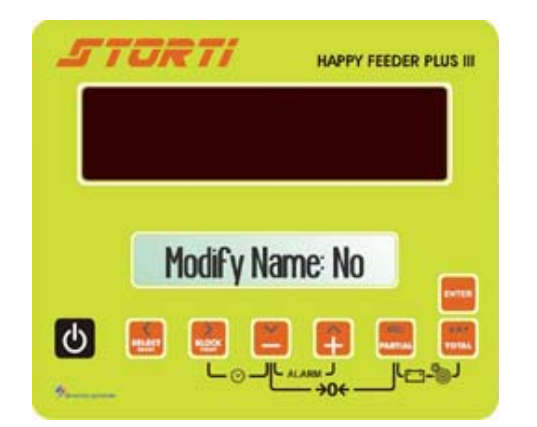

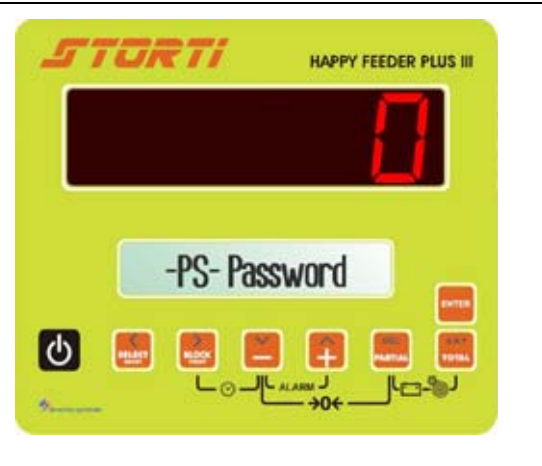

# PASSWORD 600: HOW TO SET UP THE WEIGHT REPEATER

1 From the -PS- Password mode, set up the number 600, by pressing the MINUS and PLUS keys.

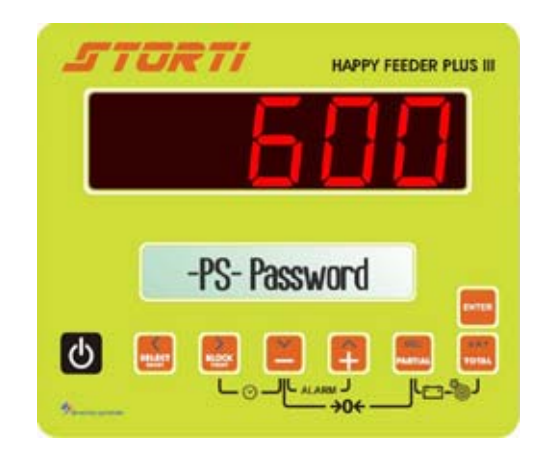

2 Confirm by pressing the ENTER key.

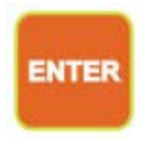

**3** Setting up of the weight repeater by pressing the MINUS and PLUS keys.

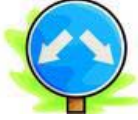

a) Set up MENU in order to line up the displayed weight repeater with the display setting. The weight repeater shows the information on the indicator.

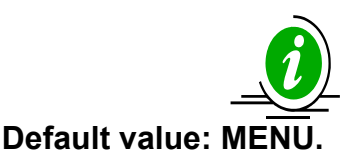

b) Select <u>always</u> TOTAL in order to set up the total weight display on the weight repeater, regardless of what appears on the indicator.

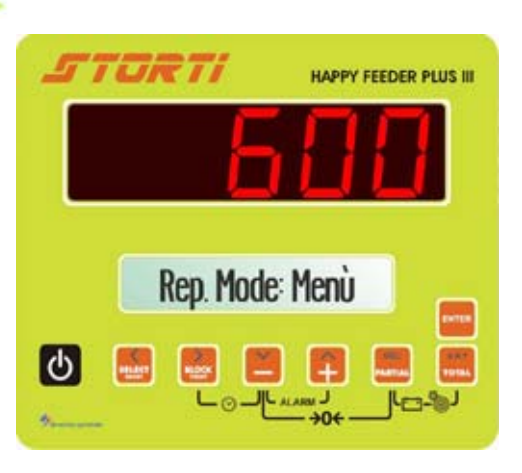

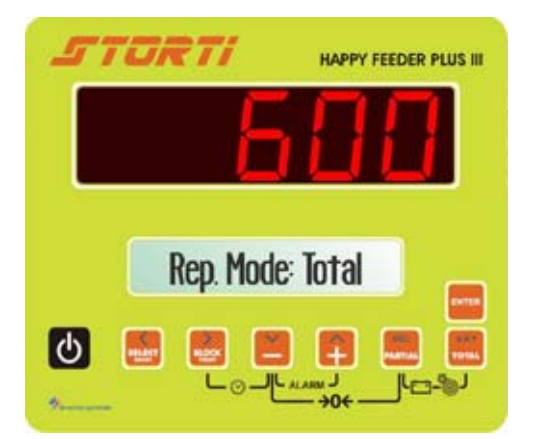

4 To confirm the selected mode, press the PARTIAL and TOTAL keys; the message displayed is again -PS- Password.

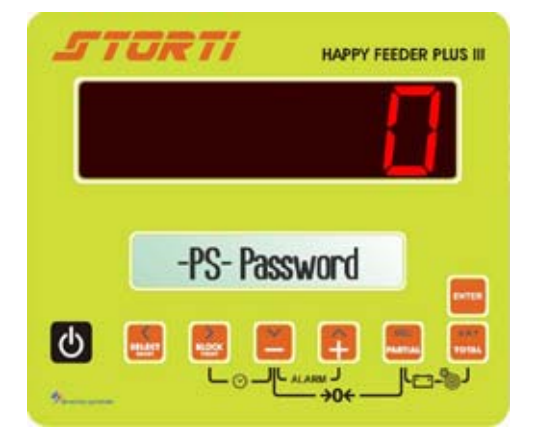

# PASSWORD 603: HOW TO ENABLE THE XL DISPLAY

1 From the - PS - PASSWORD mode, set up the number 603, by pressing the MINUS and PLS keys.

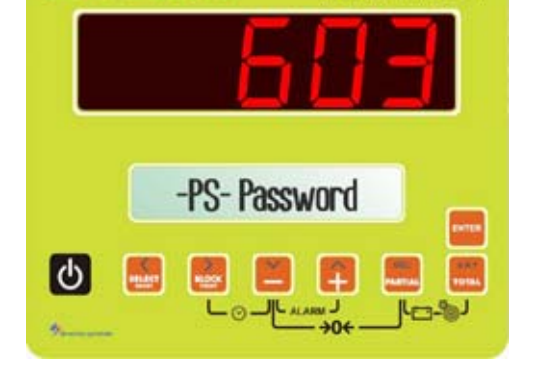

ENTER

HAPPY FEEDER PLUS III

STORTI

- 2 Confirm by pressing the ENTER key.
- **3** Validation of the connection/communication between indicator and XL Display by pressing the MINUS and PLUS keys.
  - a) Select ADVANCE in order to set up the communication with XL Display.

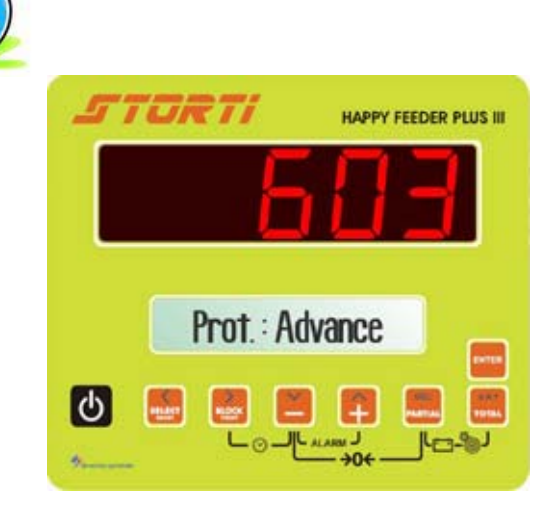

b) Select NORMAL to disable the communication with XL Display.

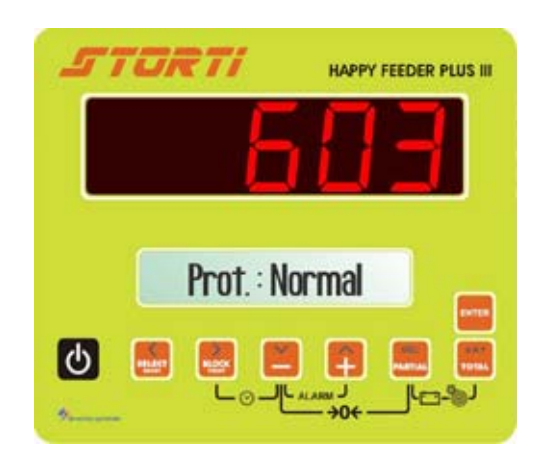

4 To confirm the chosen communication mode, press the PARTIAL and TOTAL keys; the message displayed is -PS- Password.

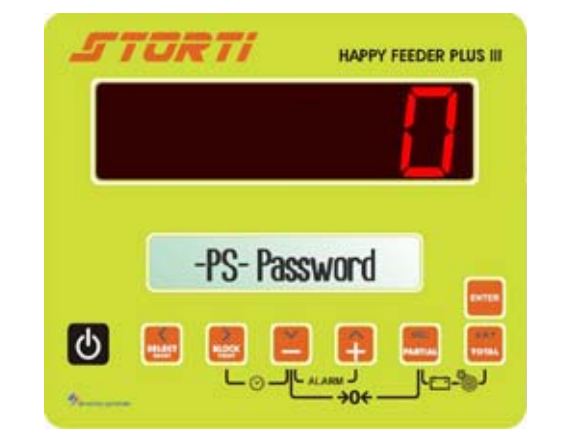

# USE OF THE MICROCOMPUTER

# SWITCH ON

a) Switch on the equipment by pressing

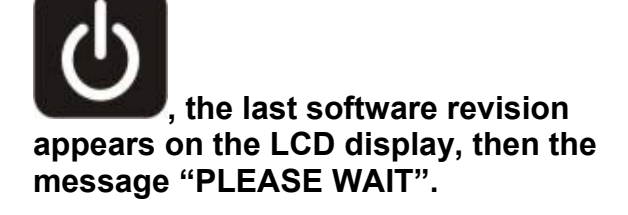

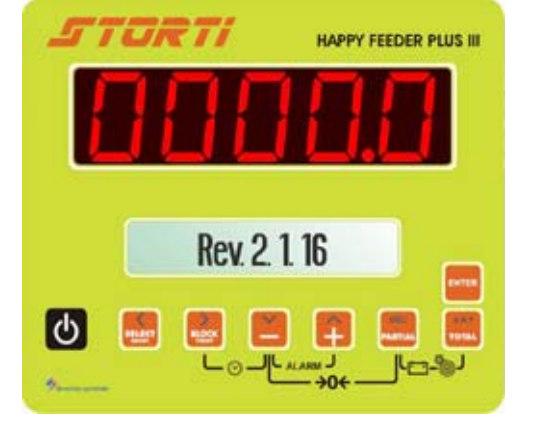

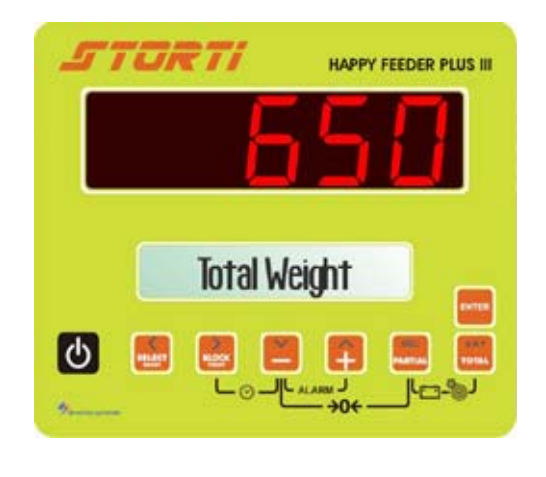

## The weight value is just symbolical

LED display, so the message "TOTAL WEIGHT"on the LCD display.

b) A weight value appears on the red

U It is recommended to use the indicator at least 15 minutes after the switching, especially in case of cold temperatures (<0°C).

# PARTIAL / TOTAL WORKING

### ZEROING

- a) By using the MINUS and PARTIAL keys, zero the system.
- b) The message --TA-- SET TARE- appears; keep pressed the MINUS and PARTIAL keys, until the message -END- SETTING OK is displayed.
- c) The message of the indicator is again TOTAL WEIGHT.

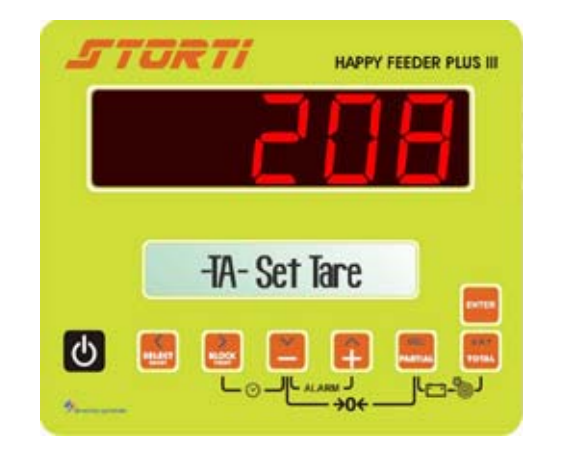

\* The weight value is just symbolical

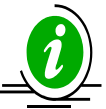

The zeroing of the system is a very delicate passage. It depends also on the machine's conditions, on the soil's and temperature's conditions, and on the mechanical stresses.

In fact, if the machine is moving on a sloping surface or it is subjected to a different range of temperature or to different mechanical conditions, it is likely that the value displayed may change during the weighing process.

A displayed weight value of 0 Kg for a machine on a plane surface, could change for a machine moving on a sloping surface.

## PARTIAL WEIGHING

- a) After zeroing the displayed weight by pressing the PARTIAL key (while the previously displayed value has been stored), it is possible to load/unload other material, starting from a fixed value.
- b) Once the load/unload phase has been executed, another partial weighing can be displayed, repeating all the passages starting from the "a" or even displaying the total weight by pressing the TOTAL key. The total weight is the sum of all the partial weighings.

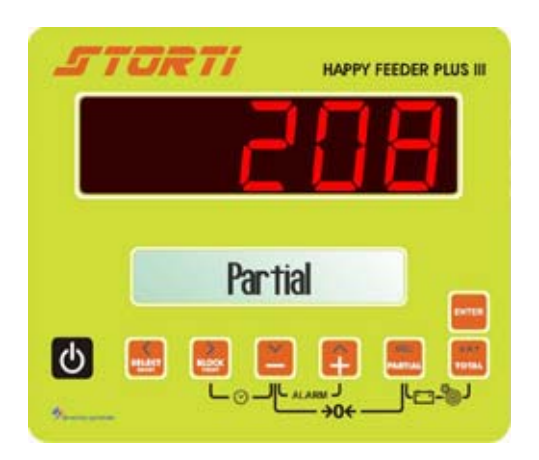

## \* The weight value is just symbolical

## **NET/GROSS WORKING MODE**

#### ZEROING

- a) Zero the system by pressing the MINUS and PARTIAL keys
- b) The messages "PRESS FOR 3 SECOND" and --0--SET ZERO, and --END--SETTING OK appears.
- c) The indicator displays again GROSS WEIGHT.
   After zeroing the system, net and gross weight coincide and correspond to zero.

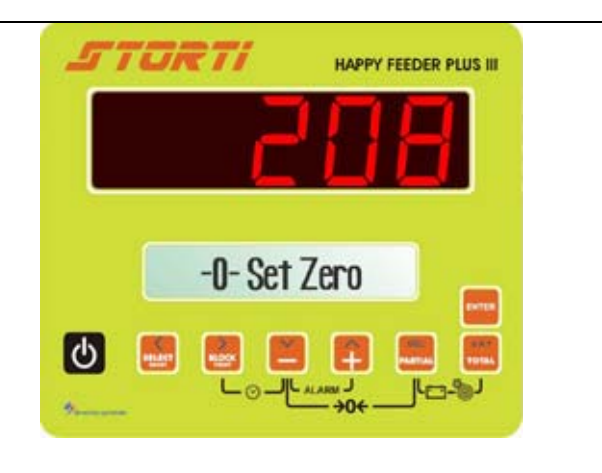

<sup>f</sup> The weight value is just symbolical

# **NET/GROSS WEIGHT**

a) In this mode the PARTIAL key is used to store a tare. By holding pressed for 3 seconds, the messages PRESS FOR 3 SECOND and SETTING TARE OK appear.

Now the weight "zero" is displayed and the previously displayed one is summed up to the gross weight.

By pressing the TOTAL key, the NET WEIGHT and the GROSS WEIGHT are alternatively displayed.

The net weight is the gross weight minus the previously stored tare.

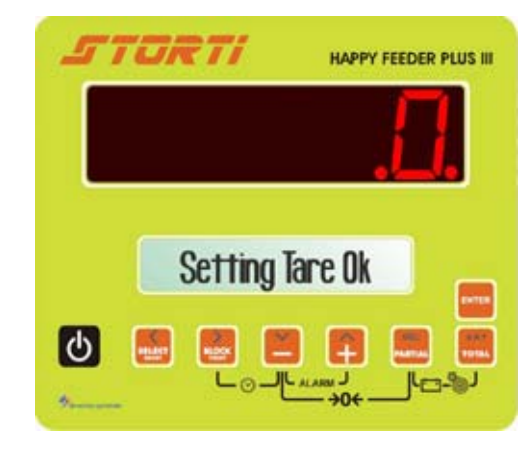

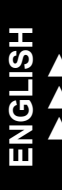

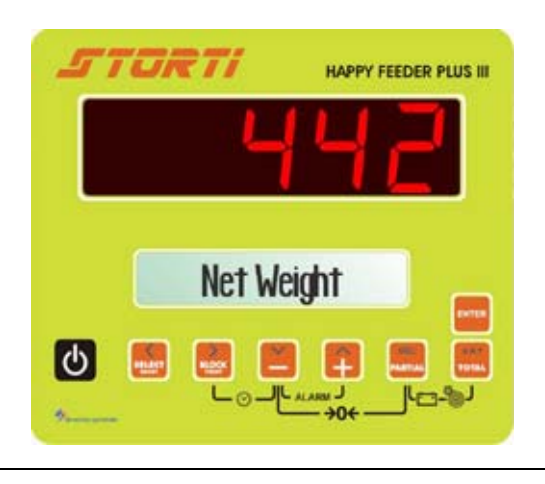

## LOAD WITH ALARM

Available in both the working modes.

- a) Starting from the TOTAL WEIGHT or GROSS WEIGHT mode, press at the same time the MINUS and PLUS keys, until the message ALARM is displayed.
- b) Set up the weight with the MINUS and PLUS keys.

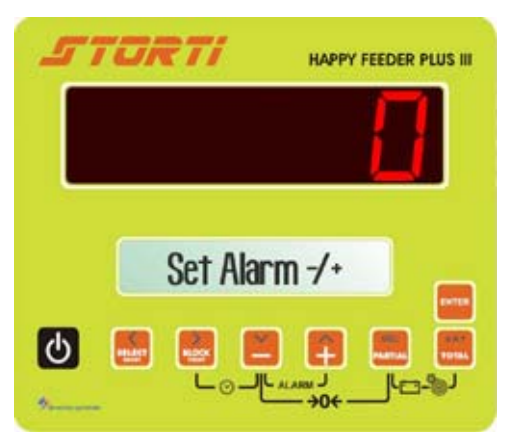

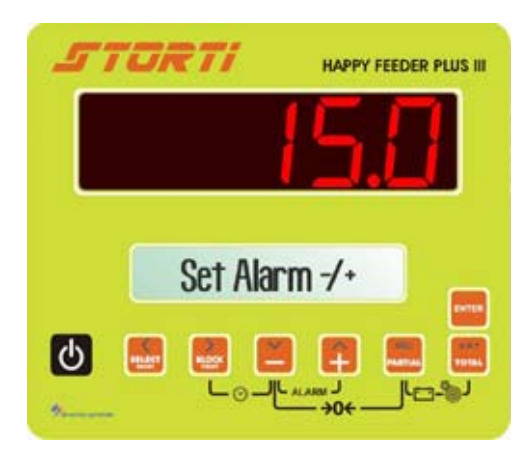

Gross Weight

HAPPY FEEDER PLUS III

TURTI

C

c) Confirm the set weight by pressing the PARTIAL key and go on with the load/upload phase.
The weight is displayed with a decreasing order, despite the fact it is laoding/unloading.

Once the percentage that has been set up with Password 19 (see -PAL-PREALARM) has been reached, the alarm signal starts sounding in an intermittent way. When the programmed duration of the sound alarm, that has been set up with the password 19, is over, the acoustic signal becomes continuous (see -AT- ALARM TIME).

d) At the end the indicator passes automatically on TOTAL WEIGHT or GROSS WEIGHT.

#### UNLOAD WITH ALARM

Follow the same procedure of the LOAD WITH ALARM. The instrument automatically recognises the unloading phase.

If a load/unload alarm has already been set and during the transfer of the instrument the weight changes, then it is possible to reset it by pressing the PARTIAL key.

If the indicator is switched off with a set load/unload alarm, this value is set at zero.

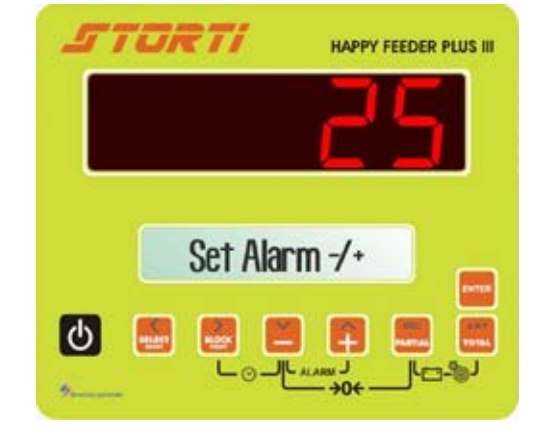

<sup>\*</sup> The alarm value is just symbolical.

# ADDICTIONAL FUNCTIONS

## **BATTERY CONTROL**

Hold pressed the PARTIAL and TOTAL keys at the same time in TOTAL WEIGHT or GROSS WEIGHT mode, in order to display the voltage of the battery.

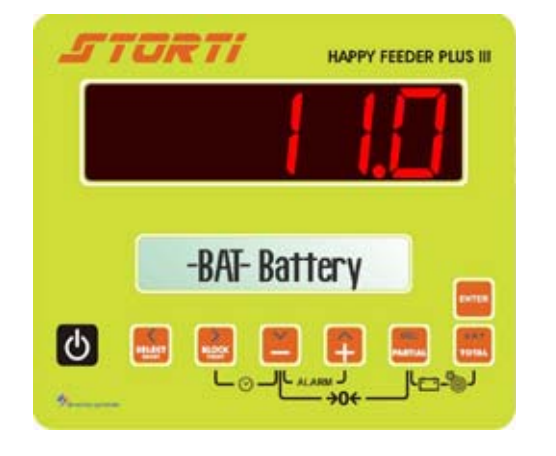

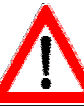

THE NEXT FUNCTIONS ARE AVAILABLE ONLY IF THE INSTRUMENT IS EQUIPPED TO BE CONNECTED TO THE PRINTER (FULL VERSION). This note is suitable only for the non-HP indicators.

**HOURS and MINUTES:** 

DISPLAY

Keep pressed at the same time BLOCK PRINT and MINUS keys, hour and date will be shown on the display.

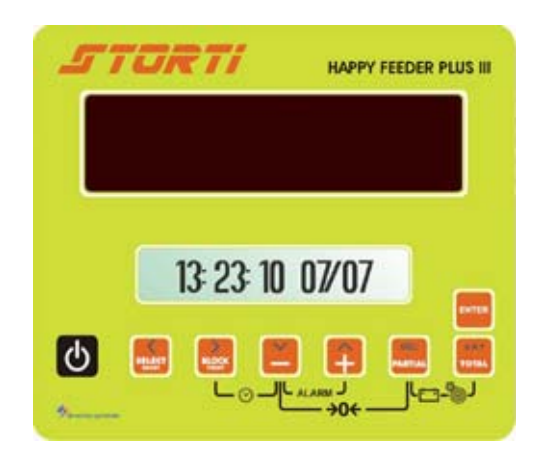

# SETTING

a) Switch on the system. When the software revision number appears on the display, press the BLOCK PRINT and MINUS keys; then wait, until -SET-MAIN MENU appears on the display.

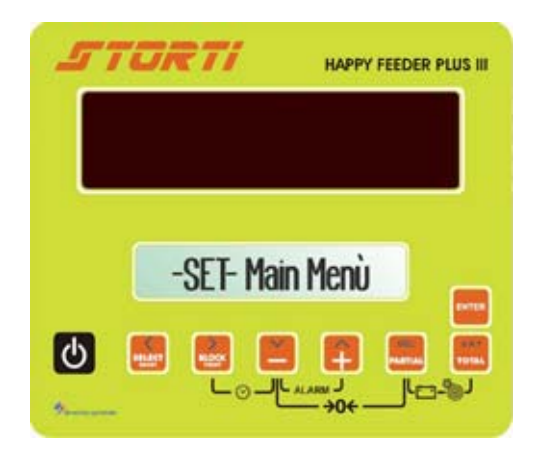

b) Once entered the hour setting menu, press the MINUS and PLUS keys in order to set the value.

c) Confirm by pressing the PARTIAL and TOTAL keys (the value is also displayed on the red LED display) and the indicator passes on the next parameters, which are in order: Minutes [0 – 59] "Value" Day [1 – 31] "Value" Month [1 - 12] "Value" Year [0 - 99] "Value".

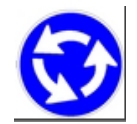

Repeat the operations for each parameter starting from point b).

d) After the year setting confirm by pressing the PARTIAL and TOTAL keys, the message "PLEASE WAIT" appears and the indicator returns to TOTAL WEIGHT.

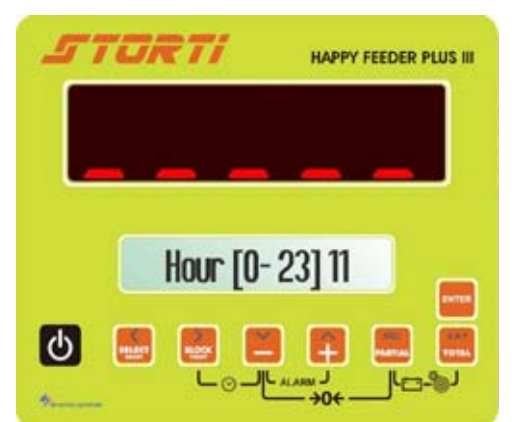

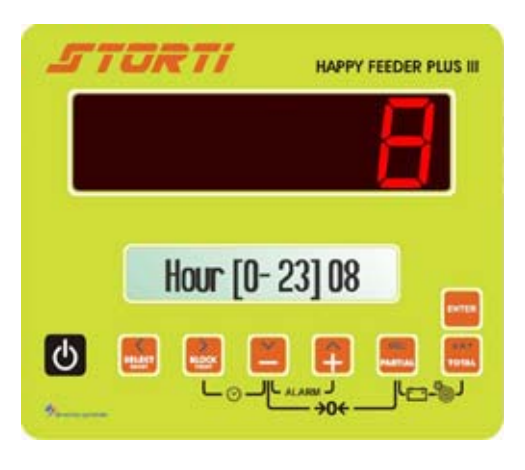

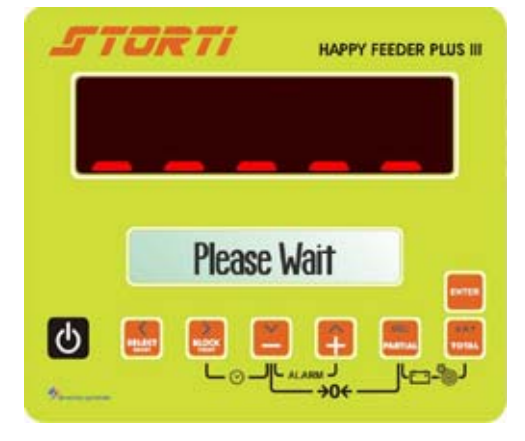

### PRINT

a) In order to print the weight value, hold pressed the PRINT BLOCK key for 3 seconds, as confirmed by the message on the display. Then the indicator returns to TOTAL WEIGHT.

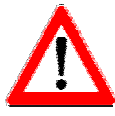

Always check that the printer is properly connected to the indicator before proceeding on with the printing.

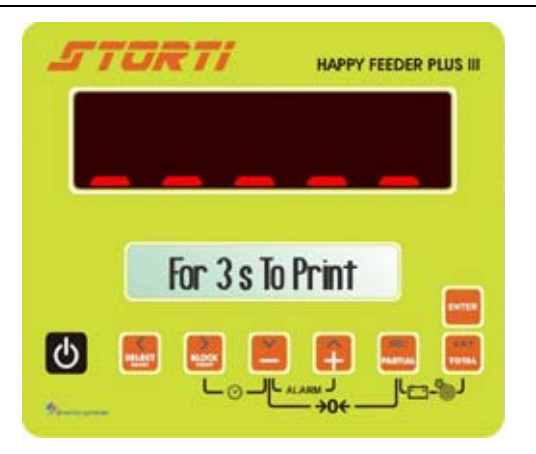

# PROGRAM MANAGEMENT

# HOW TO SET THE STRINGS

Starting from the TOTAL WEIGHT 1 mode, press the SELECT key. Select EDIT STRINGS after having followed these steps:

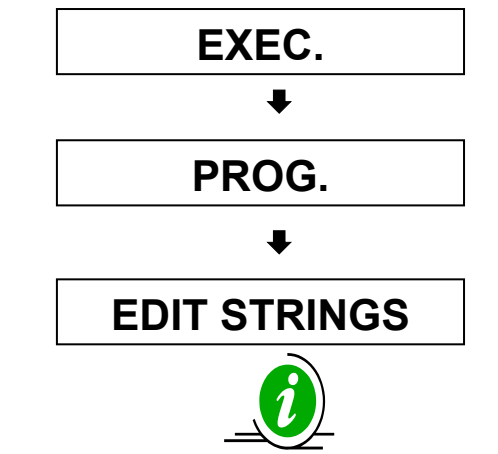

If SELECT is immediately pressed again, the indicator returns to TOTAL WEIGHT.

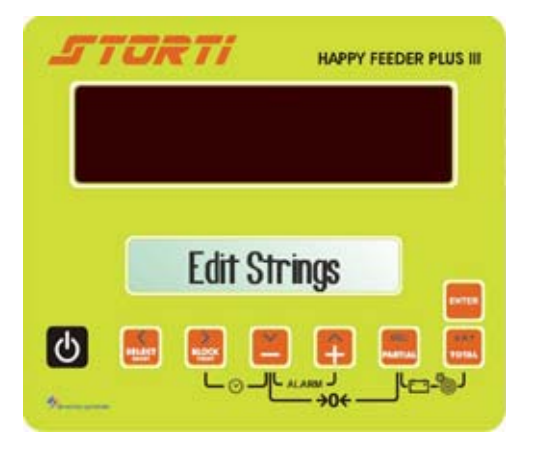

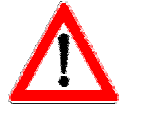

The mode is enabled only if the password 456 has been set in "Modify name: Yes".

ENTER

- Confirm by pressing the ENTER key. 2
- 3 Select the component/unloading point whose name has to be set (or changed), by pressing the MINUS and PLUS keys from C1 to C48.

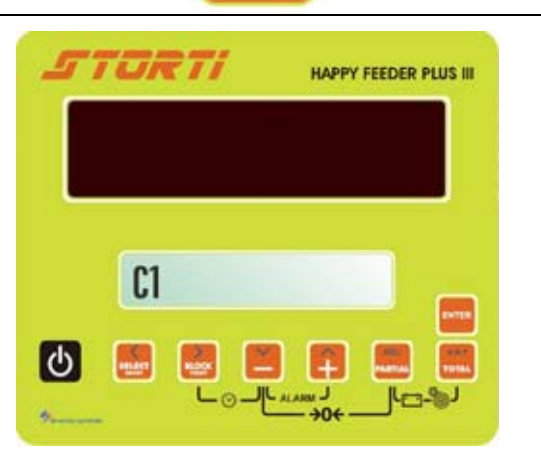

Press the ENTER key to enter the 4 selected component/unloading point programming/resetting. The blinking cursor indicates that it is possible to set/modify the name of the component/unloading point.

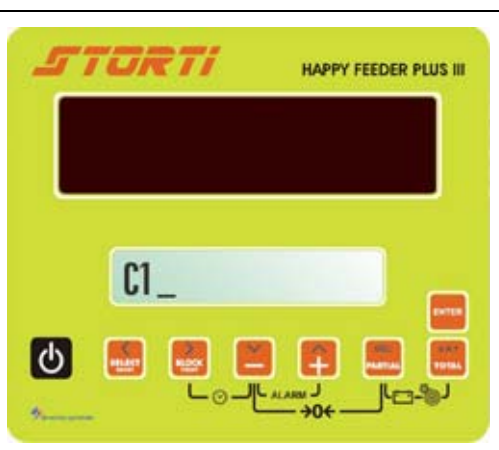

Use

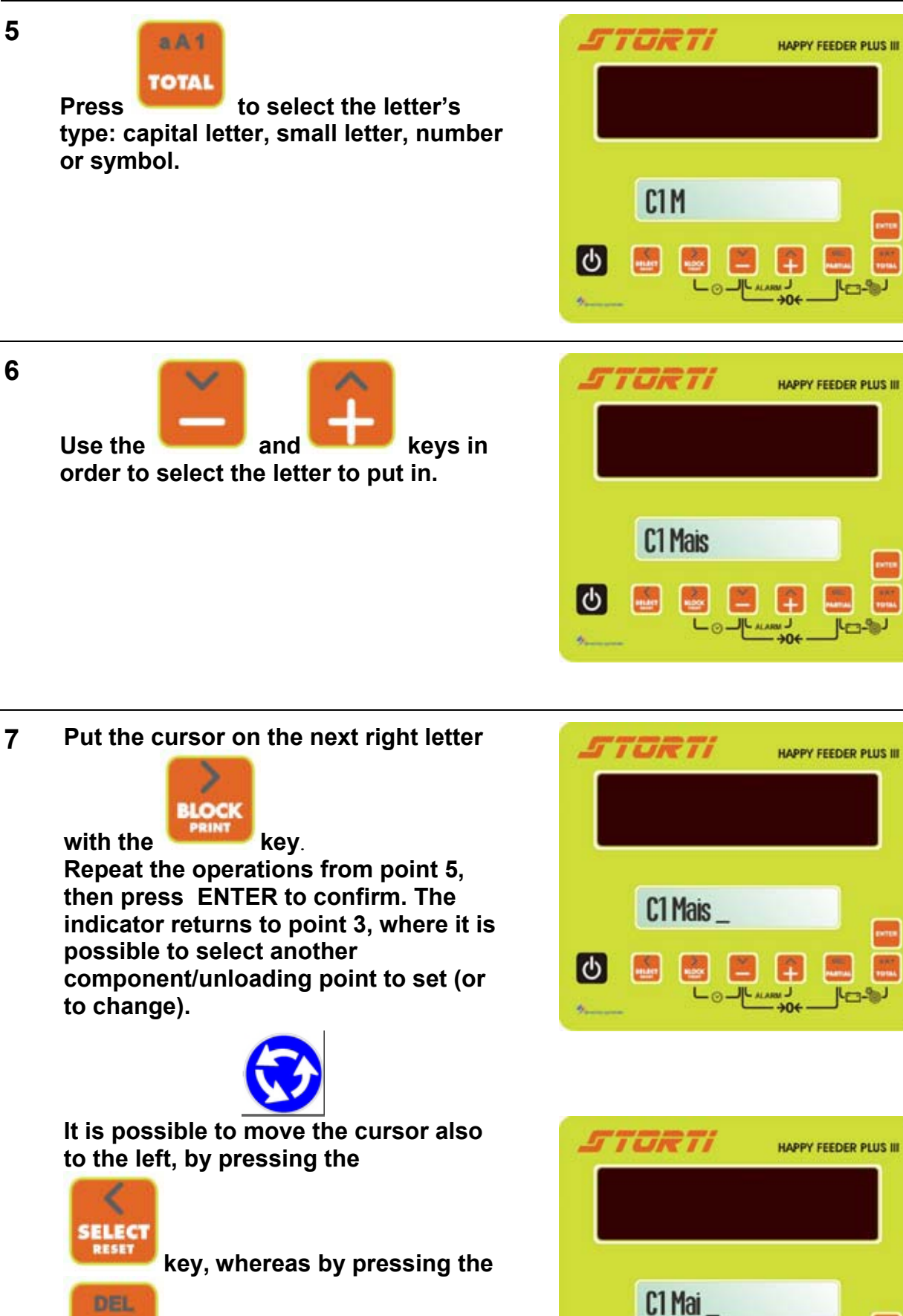

Ο

Rev. the cursor modifies the selected letter (that starts blinking) and all those on the letter's right.

->04

# \*Note 1

Dinamica Generale recommends to set all the components that have been used by setting their name.

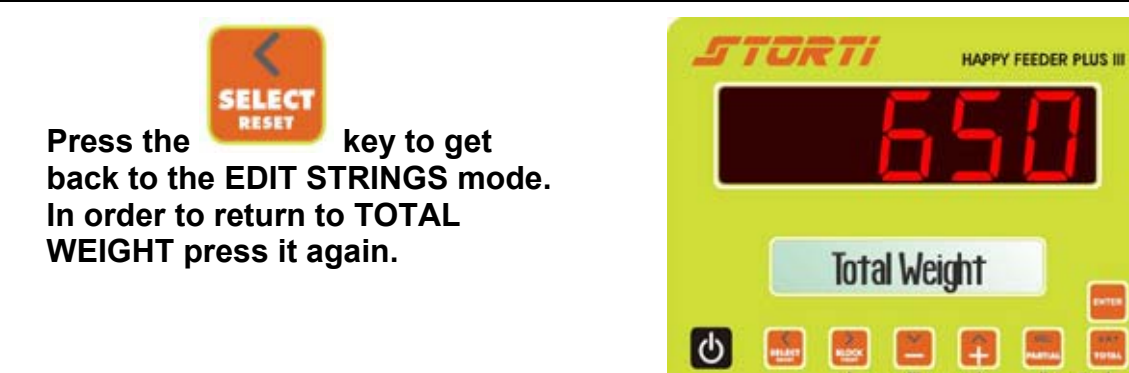

# HOW TO SET THE RECIPES/UNLOADING PROGRAMS

1 From the TOTAL WEIGHT mode press the SELECT key. After EXEC. select PROG.:

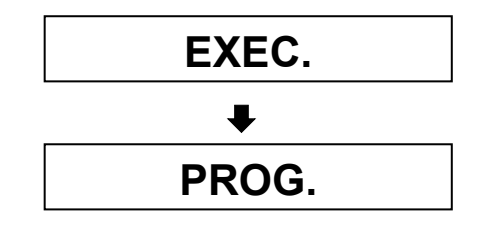

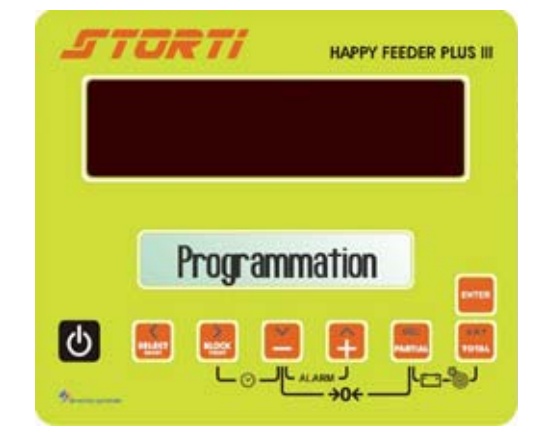

ENTER

- 2 Confirm by pressing the ENTER key.
- 3 Select the recipe/unloading point that has to be set (or changed) by pressing the MINUS and PLUS key from P1 and P12. If a program has never been set, the message "EMPTY" appears. If the program has already been set, the previously set name appears on the display. If the name has been programmed but not put in, only the massage P# will appear.

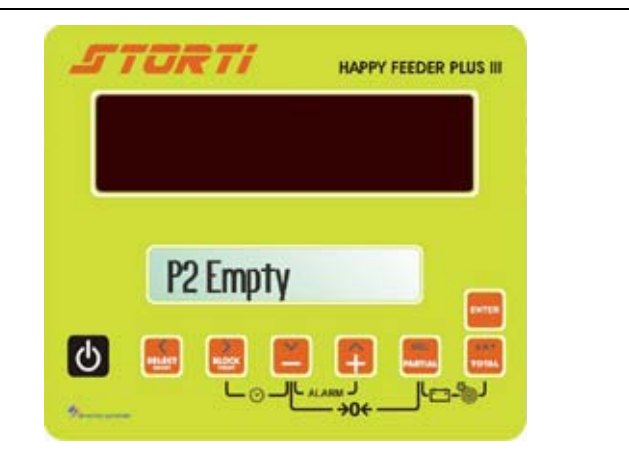

8

4 Press the ENTER key to enter the recipe/unloading point setting. The blinking cursor on the LCD display suggests the possibility to set (or to change) a name for a program.

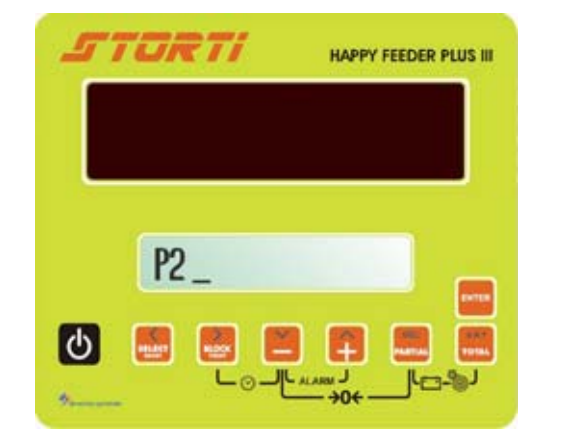

5 Do you want to set the program's name?

In order to set the recipe/unloading point's name, follow these steps.

YES

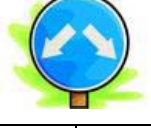

# NO

In order to abandon the setting of the recipe/unloading point's name, press again the ENTER key and the indicator goes directly to the cattle's number setting (see paragraph 2: How to set the Animal Number).

# Q

For a better use of the indicator Dinamica Generale suggests to set always a name for each program.

### 1) HOW TO SET THE RECIPE'S NAME

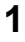

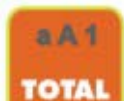

Press the **select** the type of letter: capital, small, number or symbol.

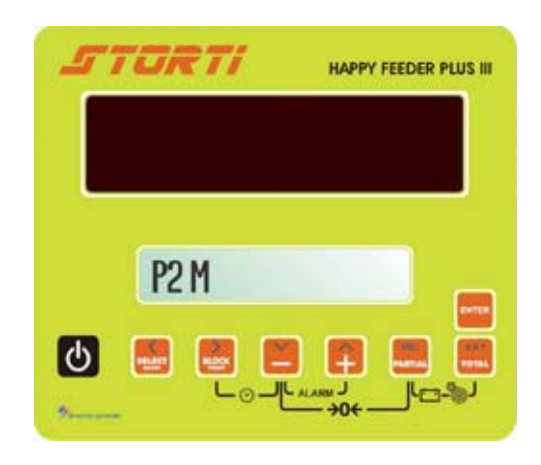

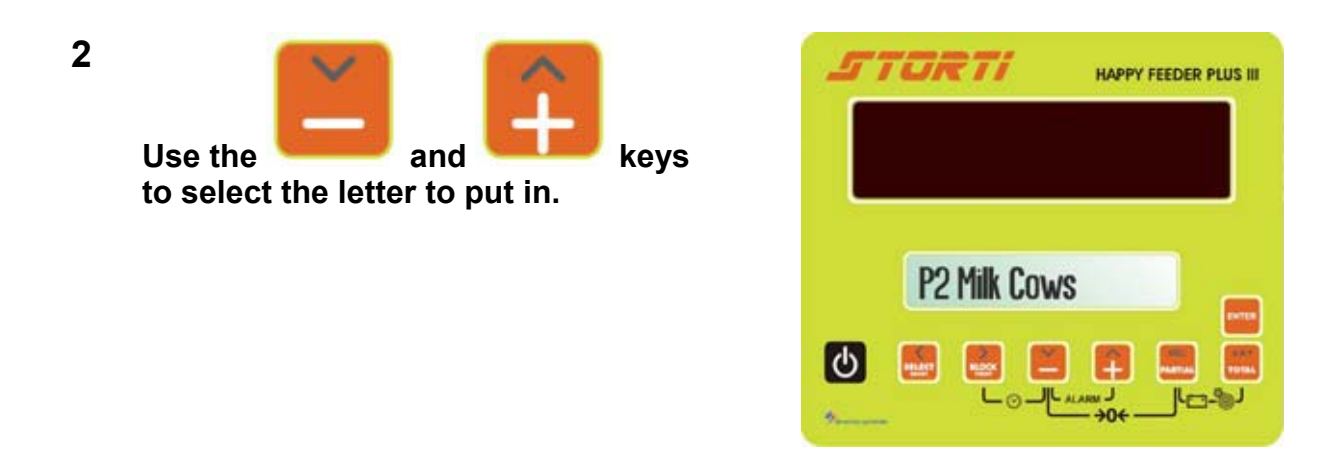

key.

3 Place the cursor on the next right

BLOCK

letter by pressing the

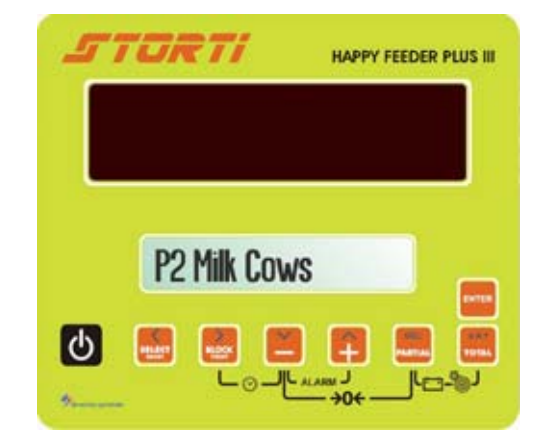

Repeat the operations from point 2 and once finished, confirm by pressing the ENTER key. The indicator goes on to the cattle's number.

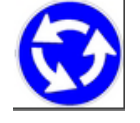

4 It is possible to move the cursor to

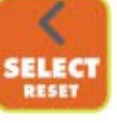

the left, by pressing the key and also to erase that letter (which blinks) and all the others standing at its right with the cursor by pressing

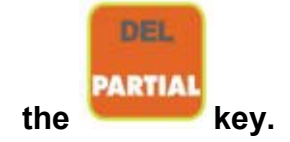

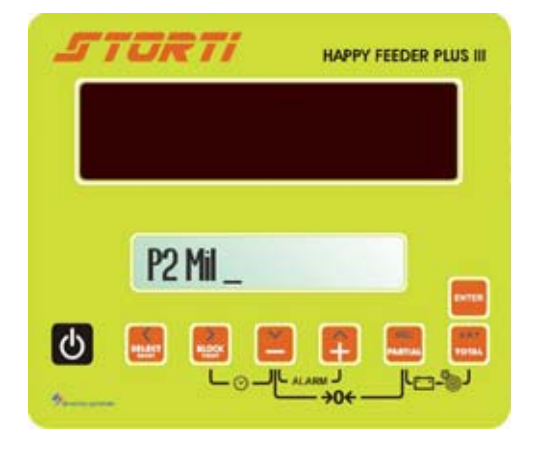

HAPPY FEEDER PLUS III

#### 2) HOW TO SET THE ANIMAL NUMBER

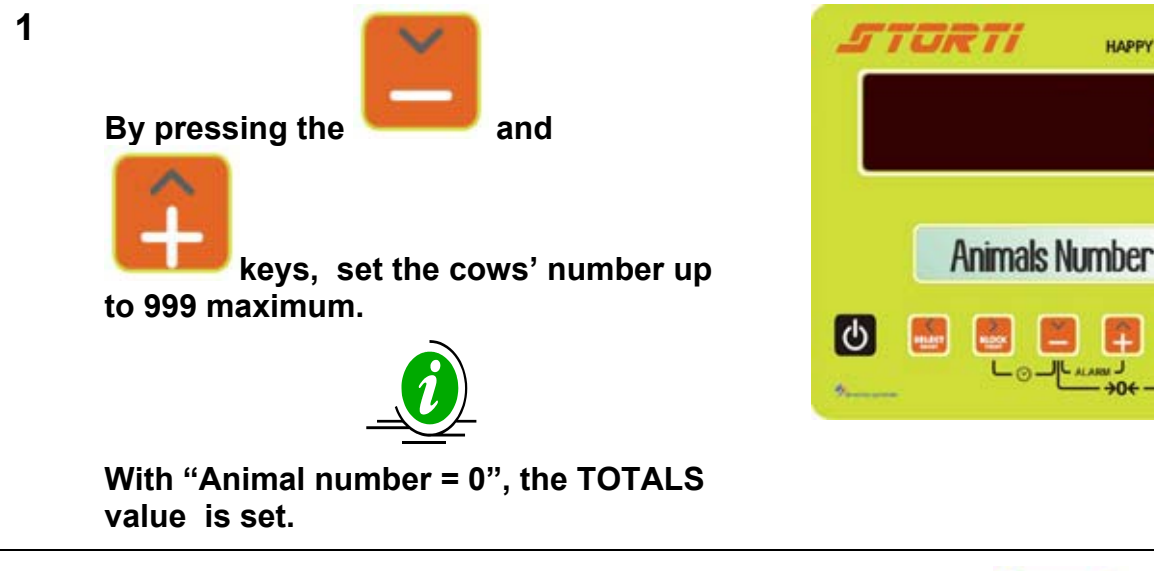

Confirm the value by pressing the 2 ENTER key.

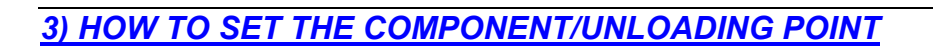

1

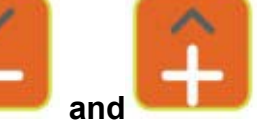

keys, select the component/unloading point that has to be set in the loading/unloading point indicated on the right side of the LCD display up to 12 positions.

By pressing the

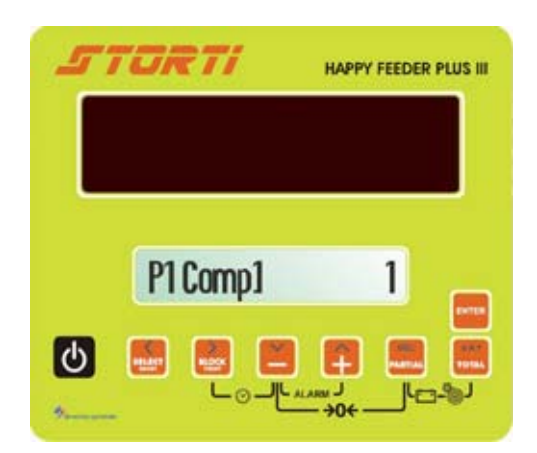

ENTER

If the components' names are in EDIT STRINGS, those will be displayed. Otherwise, the message "COMP" will remain.

2 Confirm by pressing the ENTER key.

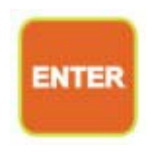

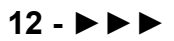

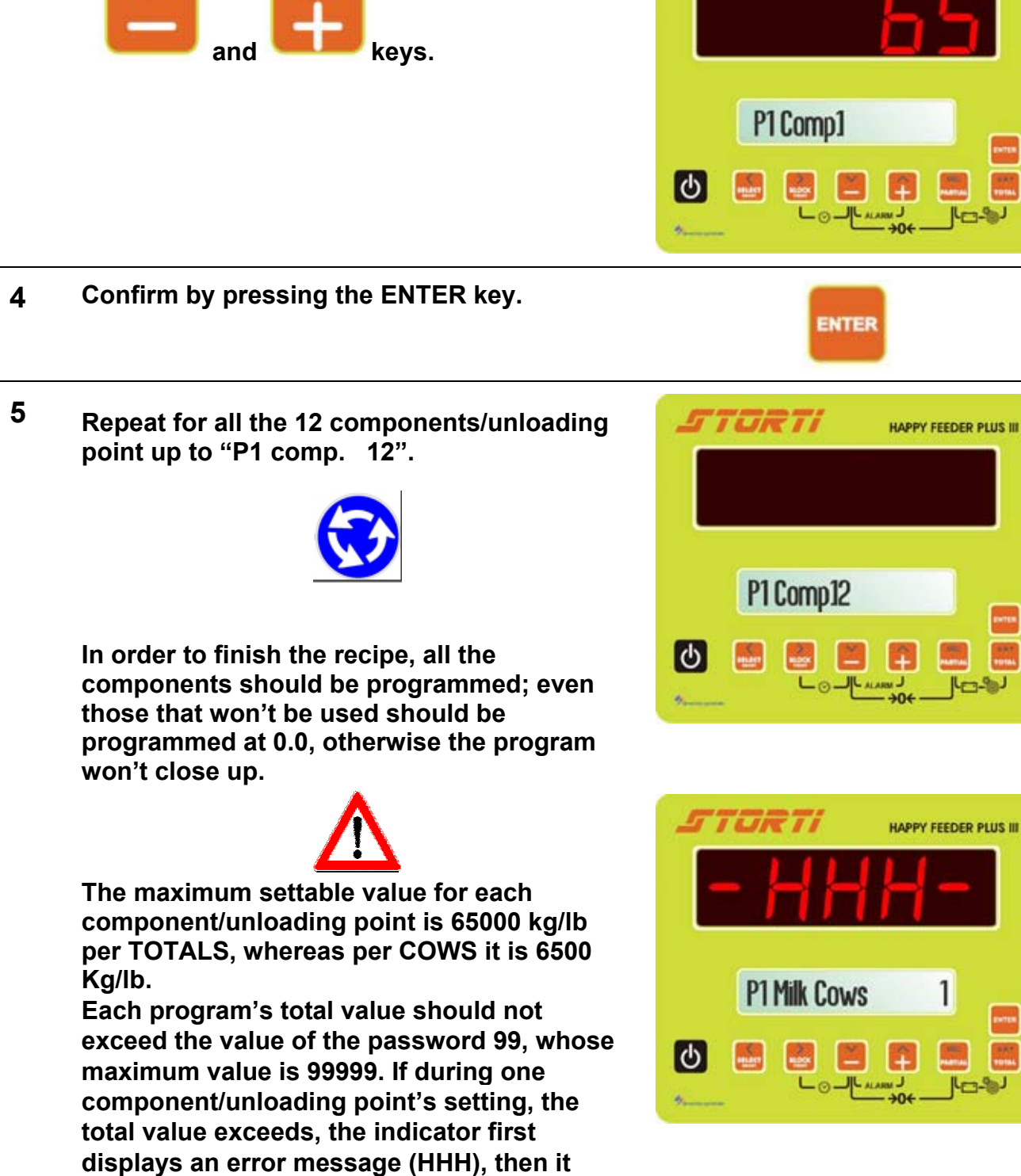

3

suggests a weight value for that

exceeded.

component/unloading point so that the program's maximum value won't be

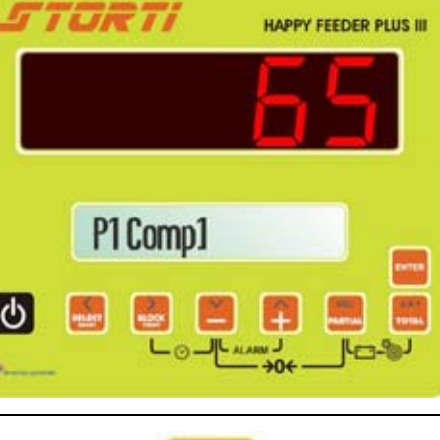

#### 6 Now it is possible:

| 1) To accept that value and to exit the<br>program, zeroing the next<br>components/unloading points. | 2) To program other<br>components/unloading points, re-<br>analyzing the previously programmed<br>components/unloading points weight,<br>in order to stay within the total<br>maximum value. |
|----------------------------------------------------------------------------------------------------|----------------------------------------------------------------------------------------------------|
|----------------------------------------------------------------------------------------------------|----------------------------------------------------------------------------------------------------|

Once the last component has been programmed, the following messages are displayed:

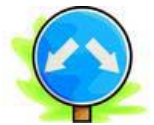

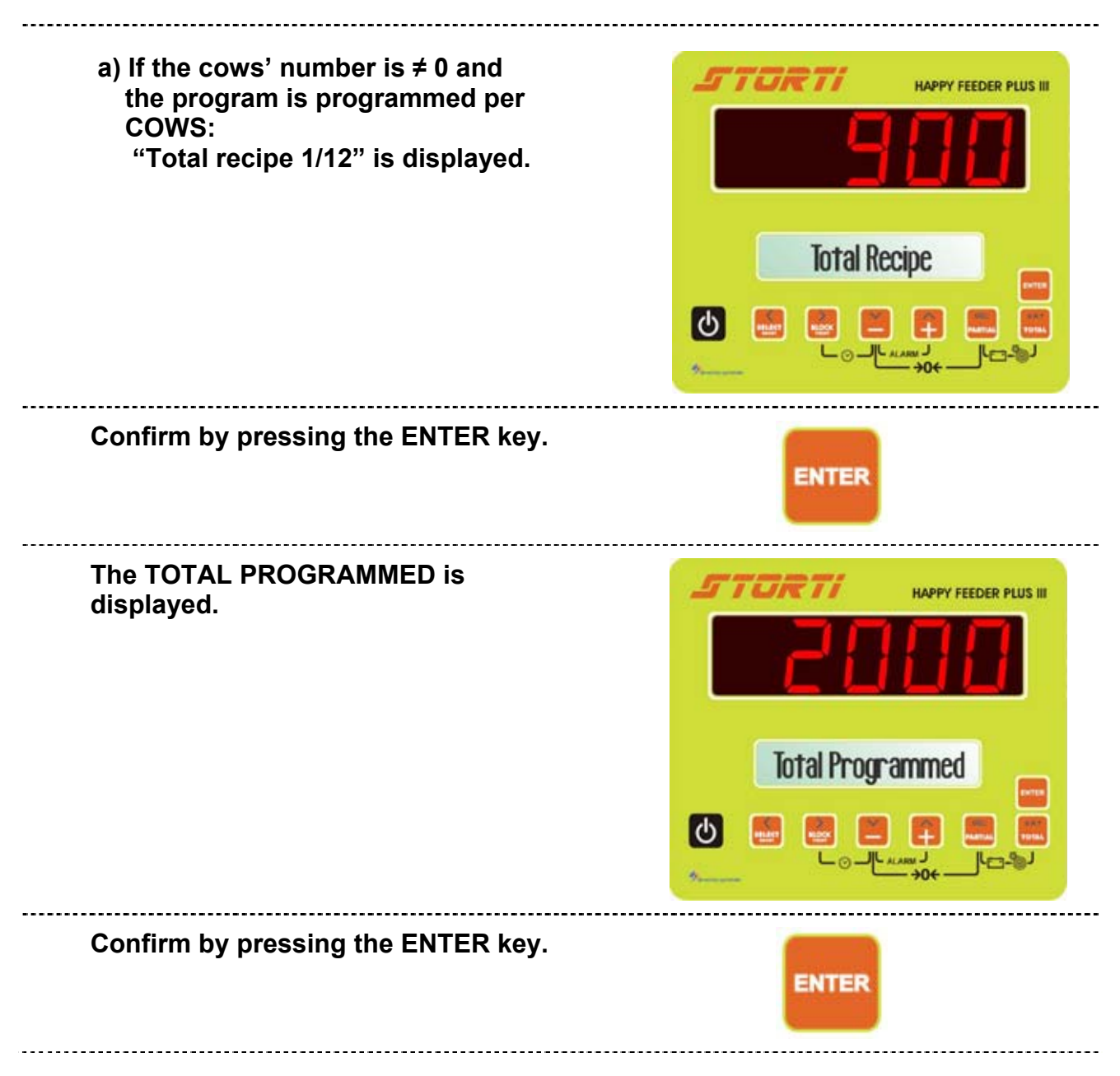

Total Programmed

HAPPY FEEDER PLUS III

TURTI

С

b) If the cows' number is = 0, and the

the TOTAL PROGRAMMED is

immediately displayed.

program is programmed per TOTALS,

7 At the end of the setting, with the printer connected, when the message TOTAL PROGRAMMED is displayed, it is possible to print the recipe/unloading program by pressing the BLOCK PRINT key.

- 8 Confirm by pressing the ENTER key. The indicator returns to PROG.
- 9 Press the RESET key to return to TOTAL WEIGHT. It is possible to exit the programming of the recipe/unloading point and go back to PROG. by pressing the RESET key; in this instance the indicator does not store any data.

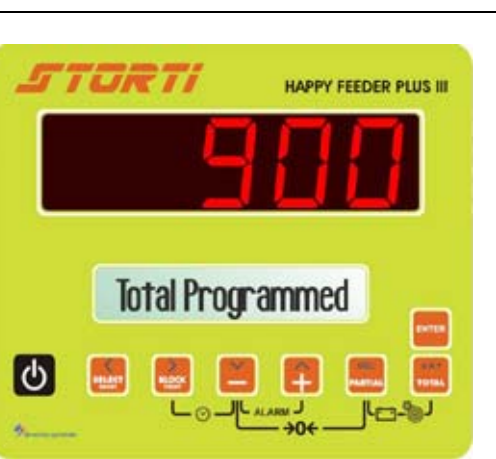

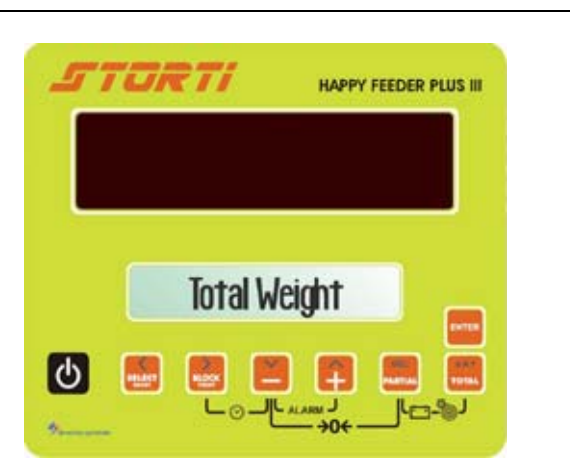

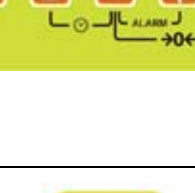

ENTER

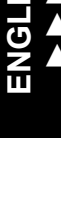

# HOW TO DO THE PROGRAM EXECUTION OF THE RECIPE/UNLOADING

1 From the TOTAL WEIGHT mode press the SELECT key and select EXEC.:

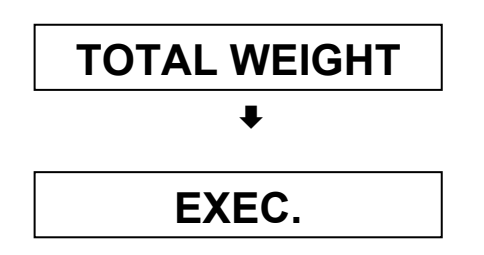

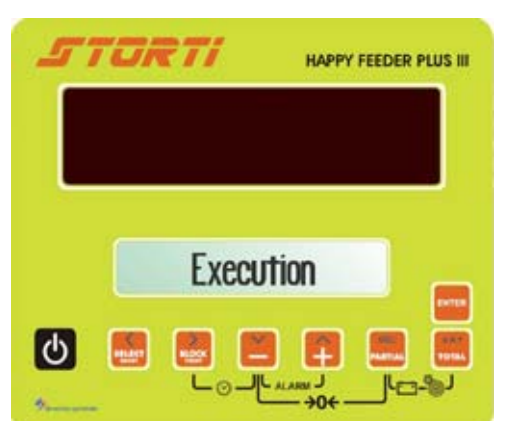

2 Confirm by pressing the ENTER key.

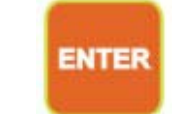

HAPPY FEEDER PLUS III

STORTI

Ο

3 Select the recipe/unloading point that has to be done by pressing the MINUS and PLUS keys from P1 to P12.

> If the recipe has never been programmed or if the total is =0 the message "EMPTY" appears; if the ENTER key is pressed, the program returns to EXEC..

4 Press the ENTER key in order to confirm and enter the program execution.

ENTER

204

P1 Milk Cow

- 5 According to the selection per COWS or per TOTALS it is possible to distinguish:
  - a) If the program /unloading point is set per COWS, it is possible to change the cows' number by pressing the MINUS and PLUS keys.

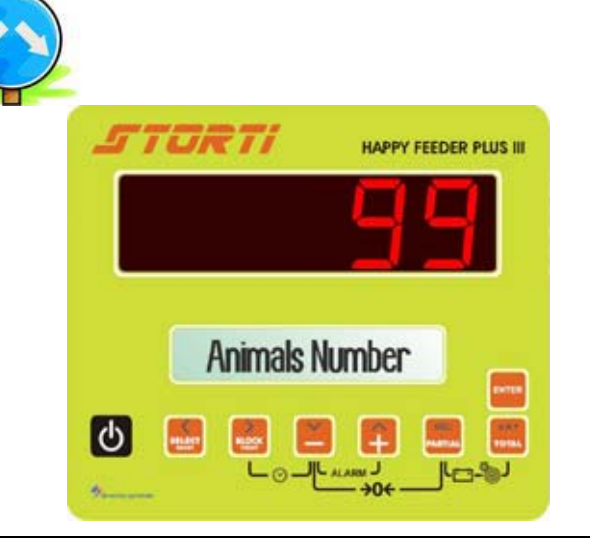

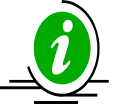

Once confirmed the modified cows' number, the indicator re-calculates the weight of the components/unloading points and it checks that the total value of the program does not exceed the set value of the password 99, whose maximum value is 99999 kg/lb.

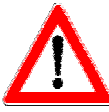

If the total value exceeds the set value of the password 99, after the error message ( HHH), the indicator suggests the maximum cows' number in order to not exceed that limit.

Confirm by pressing the ENTER key.

In the case of change, the new programmed total appears; on the contrary, with no change, the previously programmed one appears on the display. This value can not be changed.

b) If the program/unloading point is programmed per TOTALS, i.e. the Cows' number is = 0, the TOTAL PROGRAMMED appears.
It is possible to change this value by pressing the MINUS and PLUS keys.

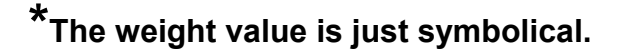

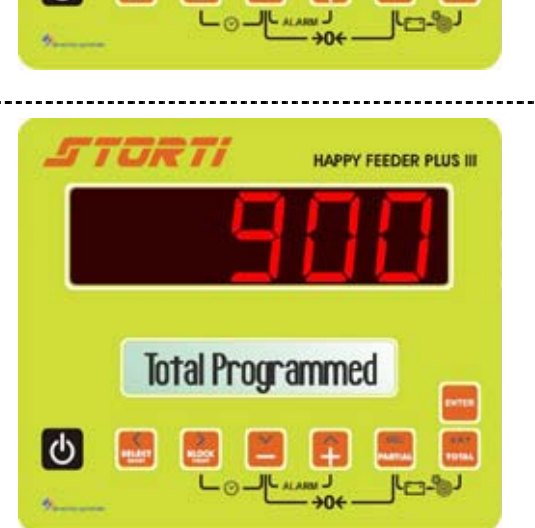

ENTER

Total Programmed

C

HAPPY FEEDER PLUS III

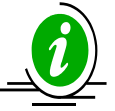

Once the new value has been confirmed, the indicator verifies that the program's total does not exceed the value which has been set in the password 99.

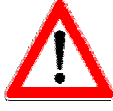

If the total's program exceed the value which has been set in the password 99, after the error message (HHH), the indicator suggests the settable maximum value that will coincide with the value of the password 99.

Confirm by pressing the ENTER key.

6 After the message "PLEASE WAIT", the first component/unloading point to load/unload appears.

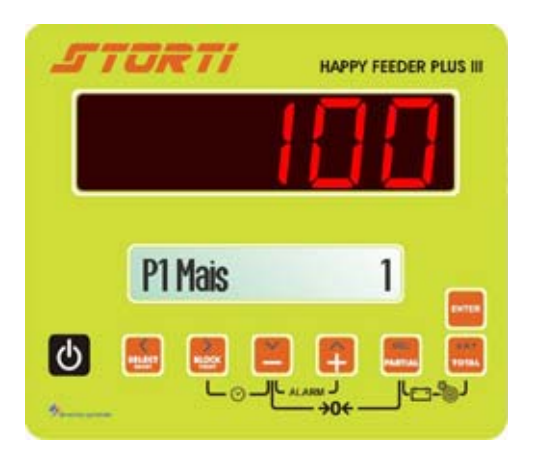

ENTER

7 The load/upload should be executed until the weight value reaches zero.

If AUTO ADVANCE = 1 has been set in the password 19, the passage from one component/unloading point to the next occurs automatically. On the contrary, in order to move on to the next component/unloading point, press the ENTER key, thus storing the loaded/unloaded value.

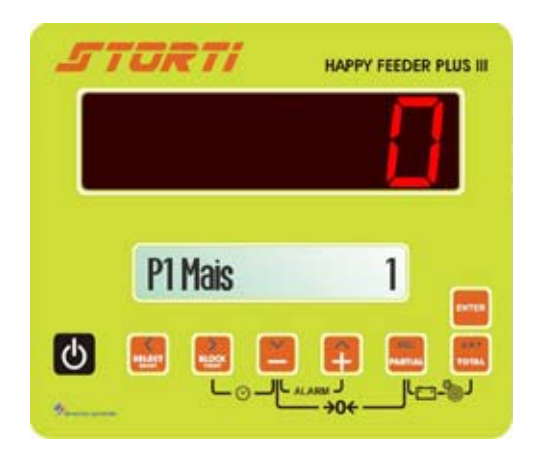

8 Repeat the last step for all the loading/unloading point of the program until the message TOTAL LOADED appears.

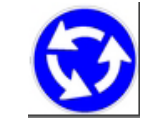

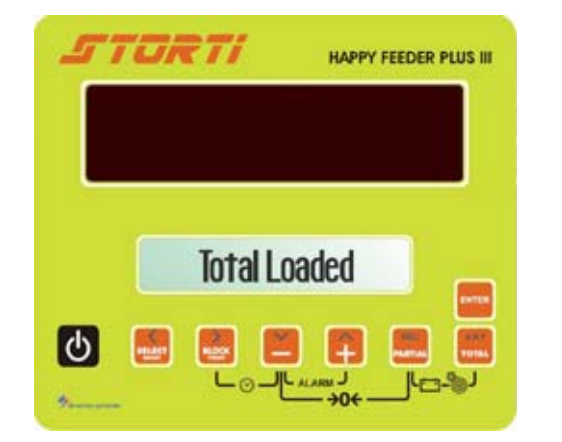

ENGLISH

9 Confirm by pressing the ENTER key and the indicator returns to TOTAL WEIGHT.

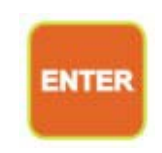

#### NOTES:

#### HOW TO STOP THE WEIGHING

1 During the loading/unloading it is possible to stop the weighing by

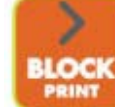

pressing the key and continue then the procedure by pressing the same key. When the weighing is released, the indicator recalls the value displayed in the moment of the block.

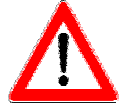

Dinamica Generale recommends to use always this function during the trailer's transfer.

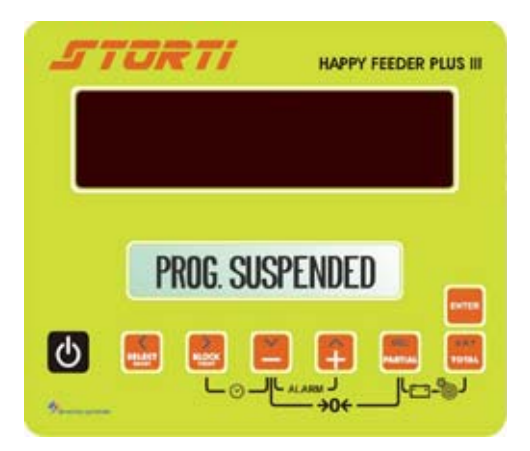

#### MANUAL MANAGING OF THE COMPONENTS/UNLOADING POINTS BY USING THE ENTER KEY

1 It is possible to pass from one component/unloading point to the

ENTER

next one also by pressing in this case only the weight value really loaded/unloaded is stored; this value can be the result of the total of the programmed value or even just a part of it.

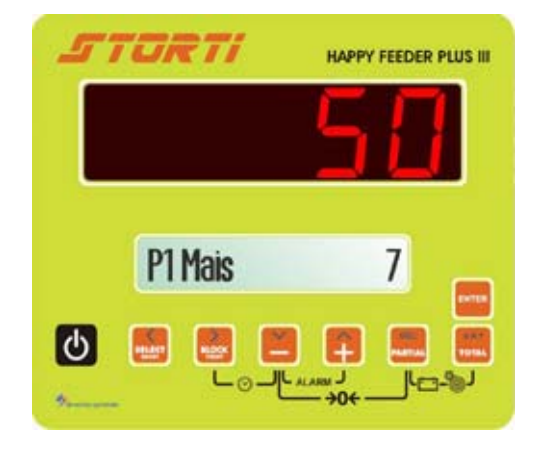

\* The weight value is just symbolical.

#### <u>MANAGING THE COMPONENTS/UNLOADING POINTS BY USING THE MINUS AND</u> <u>PLUS KEYS</u>

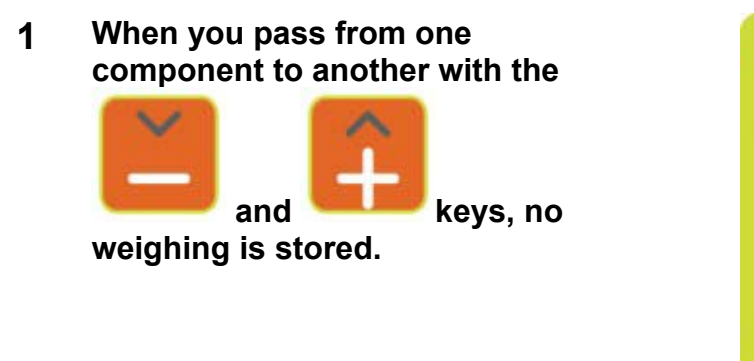

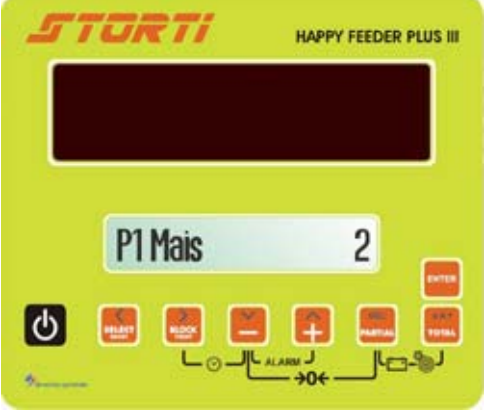

#### HOW TO DISPLAY THE TOTAL DURING THE EXECUTION

key.

1 During the execution of a loading/unloading it is possible to display the total weight loaded in case of loading, or the remaining to unload in case of unloading, by

aA1

pressing the

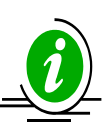

In case of loading the state of TOTAL WEIGHT coincides with the total weight loaded in that moment; in case of unloading the total weight left to unload is displayed.

U To go back to the loading/unloading execution

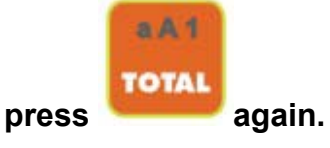

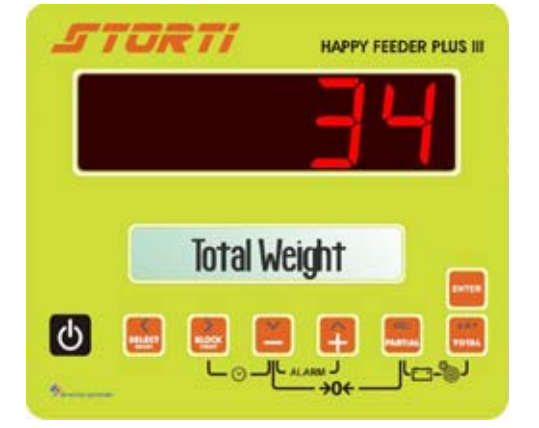

# LEGEND

# **CONVENTIONAL SIGNS**

This handbook uses some conventional signs, in order to lead the user during the reading of important instructions and advices; these regard especially the setting of the parameters of the system and thus its correct working. Please pay attention to the following icons:

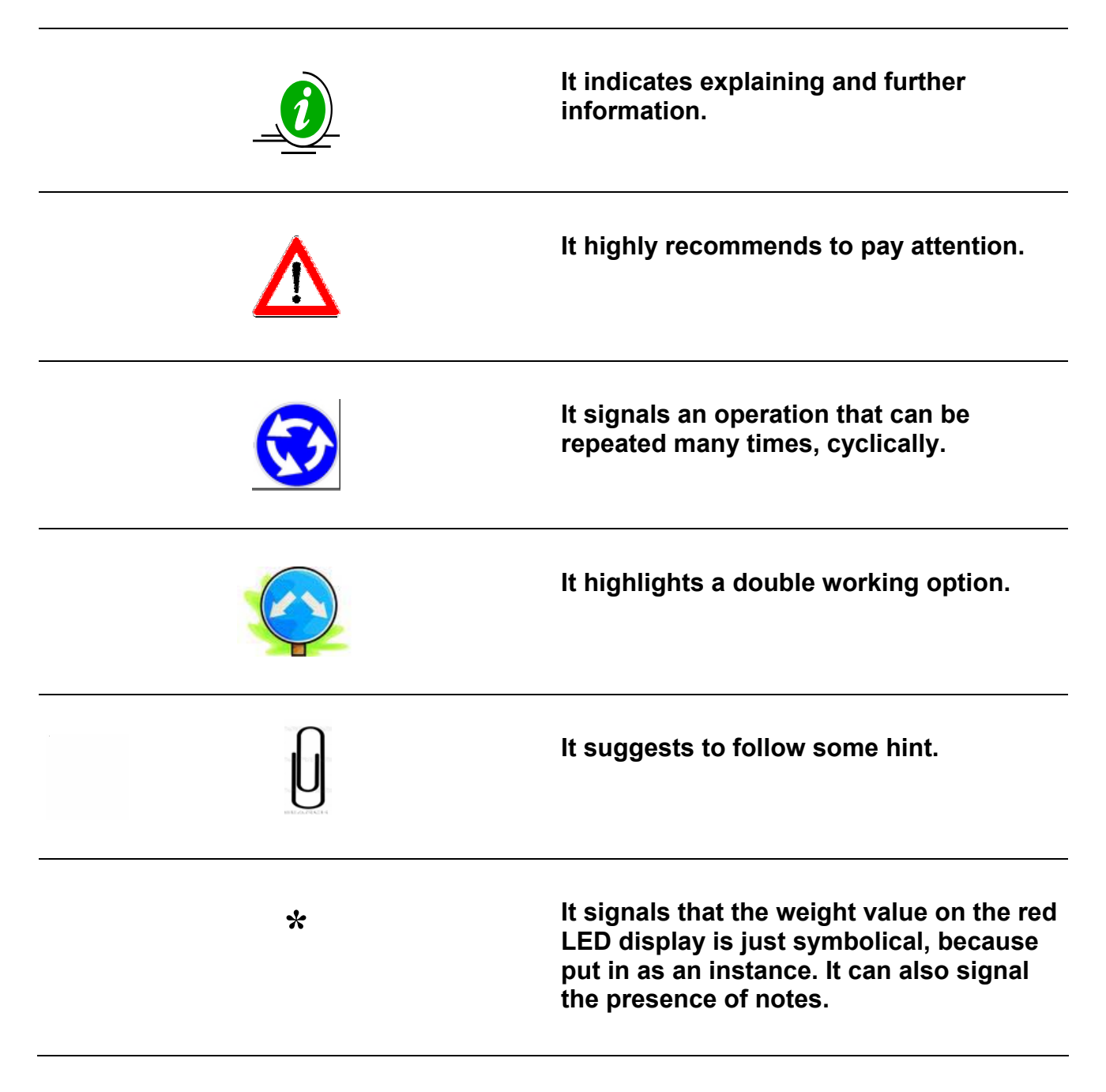

# **OPTIONAL ACCESSORIES**

|                         | Stad 04 | Stad 04 Plus | Win Scale    | Top Scale |
|-------------------------|---------|--------------|--------------|-----------|
| PRINTER – Cod. 999-0010 | 0       | $\checkmark$ | $\checkmark$ |           |

- It is connectable to every Dinamica generale microcomputer.
- Possibility to define the customer's headline, name, address, company title etc...
- Watertight case IP65 for critical environment.
- Low cost of maintenance.
- Operating temperature from 0 to 50°C.
- Thermal Roll paper, width 57,5 mm, max. diameter 50 mm.
- Print module with thermal impact.
- In accordance with EEC directives.
- During manual working, it is possible to print the current weight value (TOTAL and/or PARTIAL) with date and time by pressing the PRINT key.
- During the execution of loading or unloading with program, the RECIPE or the UNLOADING program are automatically printed at the end of the process.
- As for the printing of LOADING and UNLOADING programmes stored in the weight system see the specific instructions in the user's manual of the microcomputer in use
- In order to get the advancing of the paper by hand, press the Feed key on the printer panel.

|                                  | Stad 04      | Stad 04 Plus | Win Scale | Top Scale |
|----------------------------------|--------------|--------------|-----------|-----------|
| WEIGHT REPEATER – Cod. 999-00175 | $\checkmark$ | $\checkmark$ |           |           |

#### Weight repeater display with big digits connectable to every microcomputer

- Dimensions 281 x 125 x 90.
- High efficiency red "led diodes" display 60 mm high.
- Display visibility over 20 meters.
- Weight reading up to 99.999 Kg / Pounds.
- ABS with IP66 protection, noise shielded.
- Simple connection direct to microcomputers DINAMICA GENERALE.
- Possibility of a series connection of more displays.
- Every datum which is displayed by the microcomputer is repeated on the Weight Repeater
- Possibility to convert a wire communication to a wireless (WINET<sup>™</sup>) one at any time.

| DATA T         | RANSFER MANAGEMENT |
|----------------|--------------------|
| <i>(DTM</i> ™) |                    |

| Stad 04 | Stad 04 Plus | Win Scale | Top Scale |
|---------|--------------|-----------|-----------|
| 0       | -            |           |           |

#### Data transfer on the Cartridge, from the microcomputer to the PC and vice-versa

- With Data Transfer installed on your weight system, you can store all work phases and then check and analyse them.
- 6 months continuous acquisition.
- Programming for 99 Recipes each with 24 components.
- Storage and costs control and statistics analysis.

| RADIO | CONTROL - | Cod.          | 979-0103 |
|-------|-----------|---------------|----------|
|       |           | <b>UUUU</b> . |          |

| Stad 04 | Stad 04 Plus | Win Scale | Top Scale |
|---------|--------------|-----------|-----------|
|         |              |           | -         |

#### Radio Frequency communication (WiNET™)

- Repeat all the functions of the microcomputer (except ON / OFF).
- Range up to 25 meters.
- Battery type AAA 1,5 Volt.
- Autonomy 120 days (normal function).

|                            | Stad 04 | Stad 04 Plus | Win Scale | Top Scale |
|----------------------------|---------|--------------|-----------|-----------|
| Dina TEL 2 – Cod. 999-0248 |         | $\checkmark$ |           |           |

#### Radio Frequency communication (WiNET™)

- Hand held control for remote control of the weight system up to 25 metres from the microcomputer, with possibility to execute the main functions:
  - Tare of the system;
  - Total and partial weighing;
  - Execution of loadings;
  - Visualisation of weight and of functions on graphical display.

# MOTOR CONTROL - Cod. 979-0077

| Stad 04 | Stad 04 Plus | Win Scale | Top Scale |
|---------|--------------|-----------|-----------|
| -       | -            | -         | 0         |

The motor control card allows control of ::

- 8 or 16 LOAD motors
- 8 or 16 UNLOAD motors
- 8 LOAD motors and 8 UNLOAD motors

Each output on the motor card is provided with a driving relay (1A – 12V contact) and with a led indicating its activation.

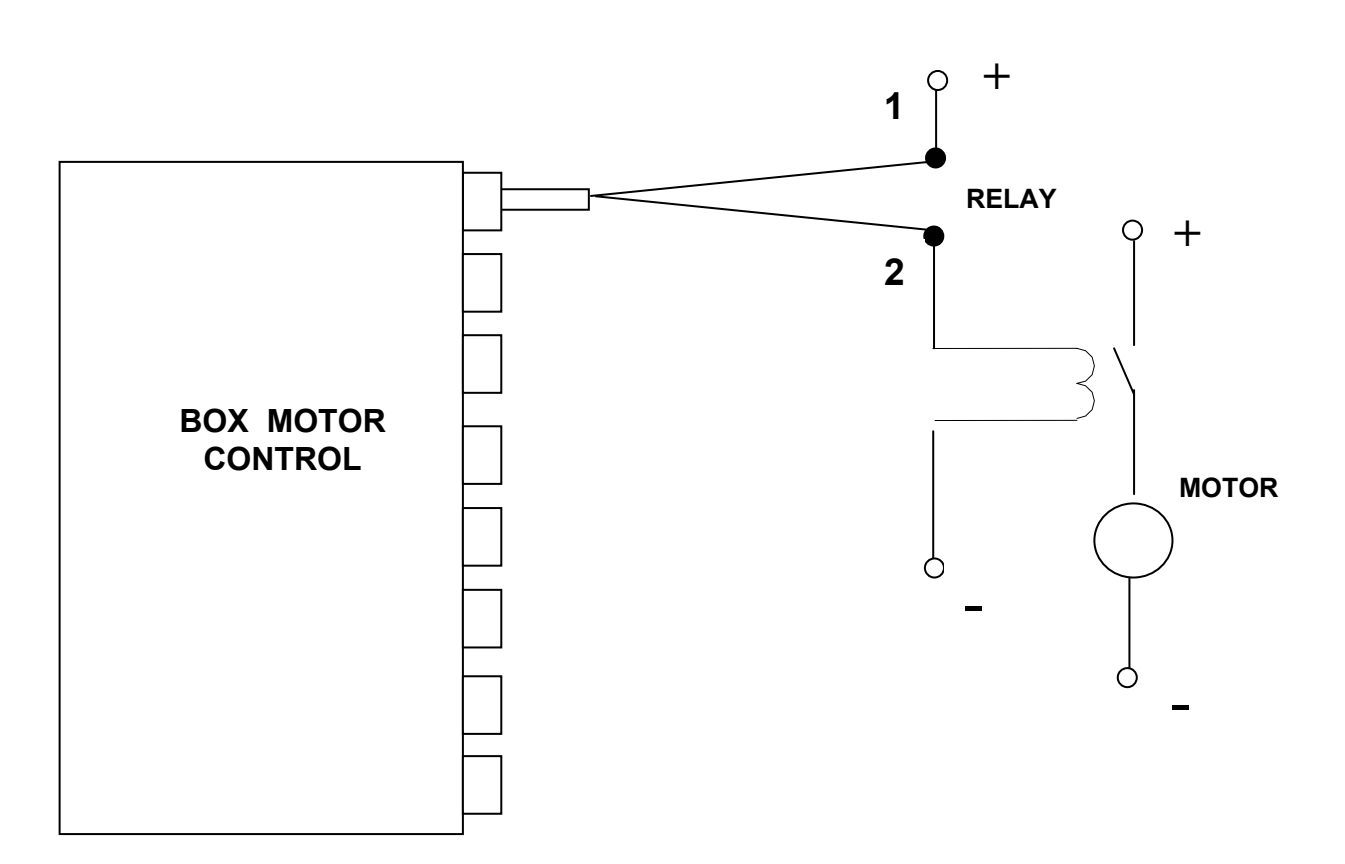

The board motor control (Motor Control) is connected to Top Scale through the same connector for Weight Repeater or Dina- Palm (see the manual of each microcomputer for specific information). To use the motor control board it is necessary to set the broadcast communication protocol with the following password (in Top Scale configuration menu 6) :

• Password 1999  $\rightarrow$  Remote display with simple protocol? NO

To set and use correctly the Motor Control board see the corresponding manual of this device.

|                | Stad 04 | Stad 04 Plus | Win Scale | Top Scale |
|----------------|---------|--------------|-----------|-----------|
| GSM CONNECTION | -       | -            | -         | 0         |

The GSM communication module allows Dina Service remote service center to:

- Check the status of Top Scale installed in customers' farm
- Work on configuration parameters of Top Scale in case the customer needs it

The GSM communication module is connected to specific connector through GSM and Can Bus (see the manual of each microcomputer for specific information).

| IDMIN ANALYSIS SYSTEM | Stad 04 | Stad 04 Plus | Win Scale | Top Scale |
|-----------------------|---------|--------------|-----------|-----------|
| IRM™ ANALYSIS SYSTEM  | -       | -            | -         | 0         |

Besides the execution of the normal weighing operations with/without loading/unloading programs, the

Top Scale microcomputer can also have a accessory system I.R.M. (Intelligent Ration Management). The purpose of the IRM <sup>™</sup> system is:

- To analyse the alimentary components that have to be loaded according to the loading recipes
- To Modulate the weight of the components set in the recipes, according to the values of chemical parameters requested by the nutritionist that the breeder is following

In particular there are two types of IRM<sup>™</sup> systems:

- "Advanced" IRM™ that enables analysing of the components as regards only the parameter HUMIDITY
- "Professional IRM ™" that enables analysing of the components as regards the chemical parameters HUMIDITY, STARCH, PROTEIN, FIBER ADF, FIBER NDF, ASHES

In order to set up the IRM<sup>™</sup> system on the Top Scale microcomputer you need to enter the password:

Password 113  $\rightarrow$  IRM<sup>TM</sup> setting parameters.

For further information about the setting and the correct use of the IRM<sup>™</sup> system please see the appropriate manual supplied with this accessory device.

#### Legend:

|   | Standard accessory interface      |
|---|-----------------------------------|
| 0 | Accessory interface on request    |
| - | Accessory interface not available |

# SEARCHING FOR FAULTS

| MOTION ALARM                       |                                                                                                    |                                                                                                    |
|------------------------------------|----------------------------------------------------------------------------------------------------|----------------------------------------------------------------------------------------------------|
| DISPLAY                            | CAUSE                                                                                                    | SOLUTION                                                                                                    |
| STAD 04                            |                                                                                                    | Solution1:<br>do the TARE.                                                                                                    |
| STAD 04 PLUS                       | Cause1<br>The signal coming from the sensors                                                                            | Solution2:<br>do the calibration with password 12<br>and then do the TARE                                                                                                    |
| WIN SCALE<br>TOP SCALE<br>MOT ION! | shows sudden and important weight<br>change.<br>Cause2<br>A connection cable or a load cell does<br>not work correctly. | Solution3:<br>do the check described as follows                                                                                                    |
| IT DOES NOT SWITCH ON              |                                                                                                    |                                                                                                    |
| DISPLAY                            | CAUSE                                                                                                    | SOLUTION                                                                                                    |
| OFF                                | The power supply does not reach the microcomputer.                                                                      | Soluzione1:         check very carefully the power         connection cable.         Soluzione2:         check the efficiency of the power         supply system ( minimum 9,5 Volts /         0.5 A ).         Soluzione3:         contact the service department |

| OVERRANGE ALARM                                               |                                                                                                    |                                                                                                   |
|---------------------------------------------------------------|----------------------------------------------------------------------------------------------------|---------------------------------------------------------------------------------------------------|
| DISPLAY                                                       | CAUSE                                                                                                    | SOLUTION                                                                                          |
| STAD 04<br>STAD 04 PLUS                                       | Cause1<br>The microcomputer can not read the<br>signal of the load cells: the load cell<br>connection cable does not work<br>correctly. | Solution1:<br>do the TARE.                                                                        |
| WIN SCALE                                                     | Cause2<br>A connection cable or a load cell does<br>not work correctly.                                                                 | Solution2:<br>do the calibration with password 12<br>and then do the TARE.                        |
| TOP SCALE Overrange!                                          | The signal coming from the sensors is<br>out of the valid "RANGE" (see the<br>password 99).                                             | Solution3:<br>do the check described as follows.                                                  |
| LOW BATTERY ALARM                                             |                                                                                                    |                                                                                                   |
| DISPLAY                                                       | CAUSE                                                                                                    | SOLUTION                                                                                          |
| STAD 04                                                       | The microcomputer power is lower than                                                                                                   | Solution1:<br>check the efficiency of the battery.                                                |
| WIN SCALE  Warning: BATTERY LOW!                              | the fixed value.                                                                                                    | Solution2:<br>check the CABLES that supply the<br>power from the BATTERY to the<br>MICROCOMPUTER. |
|                                                               | CALISE                                                                                                    |                                                                                                   |
| The weight continues to oscillate between tens or hundreds kg | The signal coming from the sensors is jammed: a cable or a load cell does not work correctly.                                           | do the check described as follows.                                                                |

# CHECK THE DAMAGED COMPONENTS

#### DEFINE THE TEST PROCEDURE:

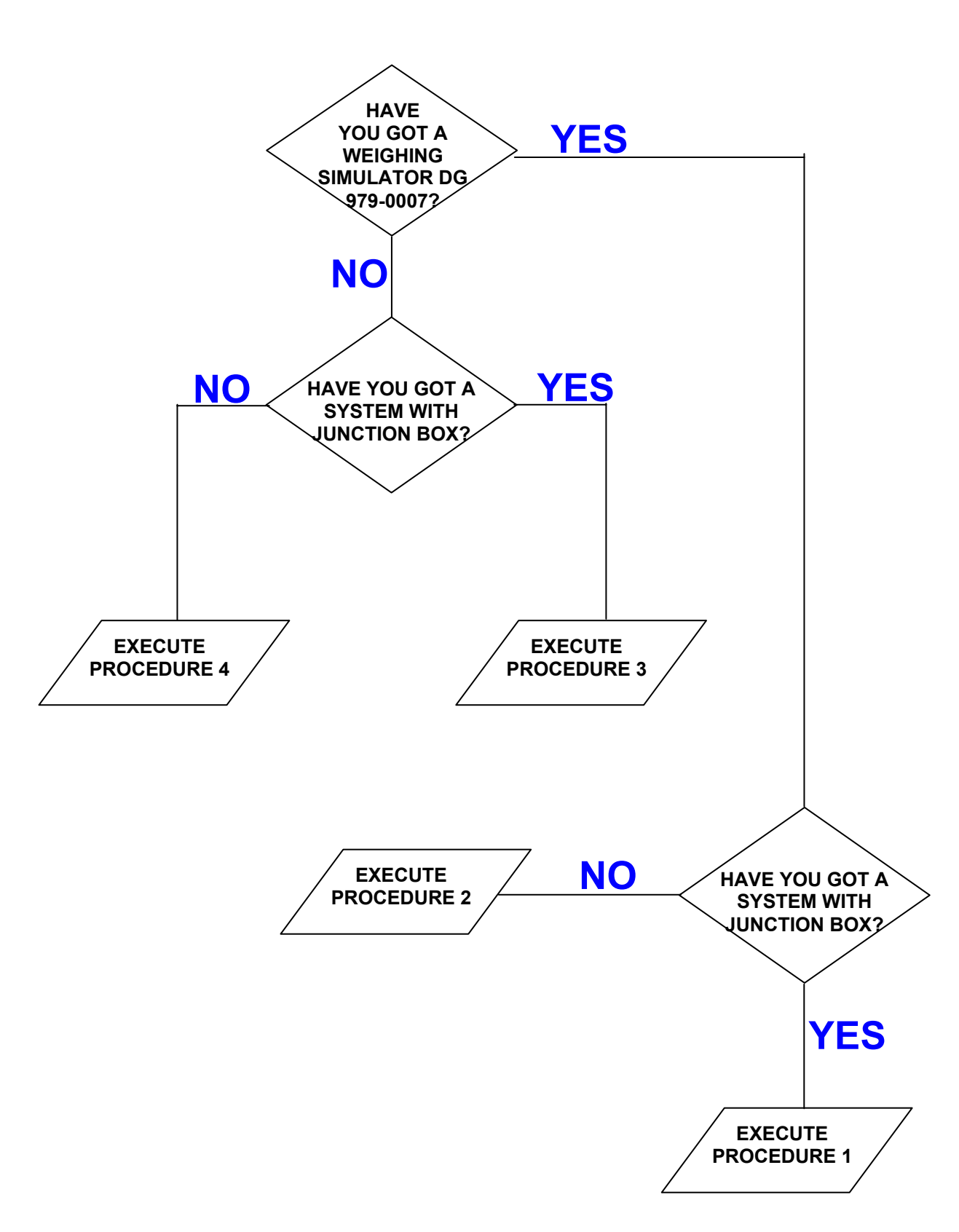

Ref. YES / YES

#### Check the working of the scale

- a) Switch off the microcomputer.
- b) Disconnect the sensor cable between the scale and the junction box.
- c) Connect the WEIGHT SIMULATOR (calibrator 979-0007) with the lever in position "Var" (varying) to the SENSRORS connector of the scale.
- d) Switch on the microcomputer.
- e) Do the TARE (for the execution see the microcomputer manual).
- f) The scale has to become stable displaying "0" kg.
- g) Verify the correct functioning of the scale by turning the WEIGHT SIMULATOR knob (turning clockwise increases the weight, counter-clockwise decreases the weight).

| RESULT                                       | CAUSE                            | ACTION                         |
|----------------------------------------------|----------------------------------|--------------------------------|
| Zero stable and correct functioning          | The microcomputer is NOT damaged | Proceed with the other tests   |
| Zero NOT stable or NOT correct<br>functoning | The microcomputer is damaged     | Contact the service department |

#### Check the functioning of the SENSOR CABLES and of the JUNCTION BOX

- a) Switch off the microcomputer.
- b) Open the JUNCTION BOX.
- c) Disconnect the sensors, leaving only the cable that reaches the weight system (SENSOR CABLES).
- d) Connect the WEIGHT SIMULATOR (979-0007) in place of one of the sensors using the proper adaptor. .
- e) Switch on the microcomputer.
- f) Do the TARE (use the microcomputer's manuals for instructions).
- g) The scale has to become stable displaying "0" kg.
- h) Check the correct functioning by turning the knob of the WEIGHT SIMULATOR (turning clockwise, the weight increases, counter clockwise, the weight decreases).

REPEAT THE TEST CONNECTING THE WEIGHT SIMULATOR IN PLACE OF EACH SENSOR.

#### 4->>>>>

| RESULT                                                                       | CAUSE                                                        | ACTION                                                                                                    |
|------------------------------------------------------------------------------|--------------------------------------------------------------|----------------------------------------------------------------------------------------------------|
| Zero stable and correct<br>functioning                                       | The sensor cable and the junction box are <b>NOT</b> damaged | Proceed with the other tests                                                                                         |
| Functioning not correct only in some junction box connectors.                | The junction is damaged or wet                               | Try to dry the junction box and<br>repeat the test; in case you do<br>not have success, replace the<br>junction box. |
| Zero NOT stable or NOT correct<br>functioning in all the box's<br>connectors | The sensor cable is damaged                                  | Replace the sensors' cable                                                                                           |

#### Check the working of the SENSORS

- a) Open the JUNCTION BOX.
- b) Just leave connected one sensor and the cable to the scale.
- c) Do the TARE (use the microcomputer's manuals for instructions).
- d) The scale must steady, viewing "0" Kg.
- e) Verify the right working, trying to load weight on the connected sensor (the displayed weight is not important, but it must be steady).

REPEAT THE TEST CONNECTING ONE AT ONCE THE SENSORS.

| RESULT                      | CAUSE                            | ACTION                         |
|-----------------------------|----------------------------------|--------------------------------|
| Zero and weight stable.     | The sensor is <b>NOT</b> damaged | Go on with the other sensors   |
| Zero and weight not stable. | The sensor <b>is</b> damaged     | Contact the assistance service |

Ref. YES / NO

#### Check the functioning of the scale

- a) Switch off the microcomputer.
- b) Disconnect all the sensors.
- c) Connect the WEIGHT SIMULATOR (calibrator) with the lever in " "Var" (varying) position to one of the sensor connectors of the weighing system.
- d) Switch on the microcomputer.
- e) Do the TARE (use the microcomputer's manuals for instructions).
- f) The scale must steady, viewing "0" Kg.
- g) Verify the correct functioning, turning the knob of the WEIGHT SIMULATOR (clockwise, the weight increase, anticlockwise, the weight decreases

REPEAT THE TEST CONNECTING THE WEIGHT SIMULATOR AT THE PLACE OF EACH SENSOR.

| RESULT                                                      | CAUSE                            | ACTION                         |
|-------------------------------------------------------------|----------------------------------|--------------------------------|
| Zero stable and correct working of all the connectors       | The sensor is <b>NOT</b> damaged | Go on with the other tests.    |
| Zero not stable and incorrect working of all the connectors | The sensor <b>is</b> damaged     | Contact the assistance service |

#### Check the working of the SENSORS

- a) Switch-off the microcomputer.
- b) Just leave one sensor connected to the scale connector.
- c) Switch-on the microcomputer.
- d) Do the TARE (use the microcomputer's manuals for instructions).
- e) The scale has to be stable, displaying "0" Kg.
- f) Check the correct functioning, by trying to load weight on the connected sensor (the displayed weight is not important, but it must be steady).

REPEAT THE TEST CONNECTING THE SENSORS ONE AT A TIME.

| RESULT                      | CAUSE                            | ACTION                                                             |
|-----------------------------|----------------------------------|--------------------------------------------------------------------|
| Zero and weight stable.     | The sensor is <b>NOT</b> damaged | Proceed with the other sensors.                                    |
| Zero and weight not stable. | The sensor <b>is</b> damaged     | Proceed with the other sensors.<br>Contact the assistance service. |

## Ref. NO / YES

#### Check the functioning of the SYSTEM and of the SENSORS

- a) Switch off the microcomputer.
- b) Open the JUNCTION BOX.
- c) Just leave connected one sensor and the cable to the scale (SENSORS' CABLE).
- d) Switch on the microcomputer.
- e) Do the TARE (use the microcomputer manuals for instructions).
- f) The scale has to be stable, displaying "0" Kg.
- g) Verify the correct functioning, trying to load weight on the connected sensor (the displayed weight is not impostnat, but it must be steady).

#### REPEAT THE TEST CONNECTING ONE AT ONCE EACH SENSOR IN ITS FIRST POSITION

| RESULT                                                                              | CAUSE                                                                   | ACTION                                                                                                    |
|-------------------------------------------------------------------------------------|-------------------------------------------------------------------------|----------------------------------------------------------------------------------------------------|
| Zero and weight stable in all the connectors                                        | The system works correctly.                                             | Connect everything and try again with normal use.                                                                 |
| Zero and weight <b>NOT</b> stable<br>only in some connectors of the<br>junction box | The box and the sensors<br>connected to those connectors<br>are damaged | Connect a working sensor to the<br>"critical" connector; repeat the<br>test and check the two following<br>lines. |
| With a new sensor: zero and weight <b>NOT</b> stable.                               | The junction box is damaged.                                            | Replace the junction box and repeat the tests.                                                                    |
| With a new sensor: zero and weight stable.                                          | The sensor previously connected is damaged.                             | Contact the assistance service                                                                                    |
| Zero and weight <b>NOT</b> stable in all the connectors of the junction box         | The sensor cable or the microcomputer is damaged                        | Replace the sensor cable, repeat<br>the tests and check the following<br>line.                                    |
| Zero and weight <b>NOT</b> stable yet                                               | The microcomputer is damaged                                            | Contact the assistance service                                                                                    |

Ref. NO / NO

#### Check the functionig of the SYSTEM and of the SENSORS

- a) Switch off the microcomputer.
- b) Just leave connected one sensor to the scale.
- c) Switch on the microcomputer.
- d) Do the TARE (use the microcomputer's manuals for instructions).
- e) The scale has to be stable, displaying "0" Kg.
- f) Check the correct functioningtrying to load weight on the connected sensor (the displayed weight is not important, but it must be steady).

REPEAT THE TEST CONNECTING EACH SENSOR, ONE AT A TIME, IN THE ORIGINAL CONNECTOR .

| RESULT                                                                     | CAUSE                        | ACTION                                         |
|----------------------------------------------------------------------------|------------------------------|------------------------------------------------|
| Zero and weight of a sensor <b>NON</b> stable.                             | The sensor is damaged        | Contact the assistance service                 |
| Zero and weight of all the sensors on the same connector <b>NOT</b> stable | The microcomputer is damaged | Contact the assistance service                 |
| Zero and weight stable with all<br>the sensors in the same<br>connector    | None                         | Repeat the test with another scale connector.  |
| Zero and weight stable with all<br>the sensors in all the<br>connectors    | The system works correctly.  | Connect everything and try again in normal use |

# **CE CONFORMITY DECLARATION**

Company:

Address:

Dinamica Generale srl

Via Mondadori, 15 46025 Poggio Rusco (MN) ITALY

# WE DECLARE THAT THE PRODUCT:

| Model:       | All weighing microcomputer Dinamica Generale |
|--------------|----------------------------------------------|
| Description: | Simple and programmable weighing system      |
| Options:     | All the configurations                       |

is in conformity with all the essential requirements of European Directive 2004/108/EC, making with the following directives:

EMC for emission:

EN 61326-1 EN 55011(1999) - A1(2000) - A2(2003)

EMC for immunity:

EN 61000-4-2 (96) – A1 (99) – A2 (01) EN 61000-4-3 (97) – A1 (02) EN 61000-4-4 (96) – A1 (01) – A2 (01) EN 61000-4-5 – (1997) EN 61000-4-6 (97) – A1 (01) EN 61000-4-8 (97) – A1 (01)

The systems were tested in a typical configuration with "Dinamica Generale s.r.l." load cells.

POGGIO RUSCO, 28/08/2006

# WARNING

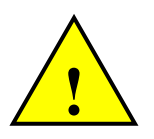

The power supply must be connected directly to the battery or to a regulated feeder.

If it is not the case, DG is not responsible for damages to the micro computer.

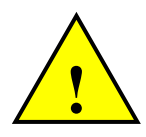

Disconnect the power supply cable from the micro computer when the battery is undergoing recharge.

If it is not the case, DG is not responsible for damages to the micro computer.

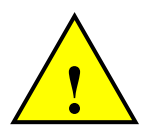

Disconnect all lines from the local plant before undertaking welding on the lorry. *If it is not the case, DG is not responsible for damages to the micro computer.* 

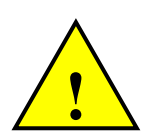

For a correct functioning, please make sure that the battery has always a higher voltage than 10, 5 Volt.

This marking on the product or on its packaging illustrates that, under European Directive 2002/96/EG governing used electrical and electronic device, this product may not be disposed of with normal household waste.

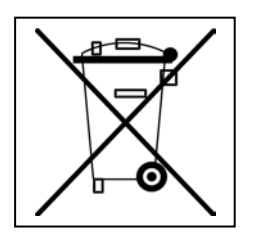

You are responsible for disposal of this equipment through a designated waste electrical and electronic equipment collection. To determine the locations for dropping off such waste electrical and electronic, contact your government office, the waste disposal organization that serves your household or the company at which you purchased the product.

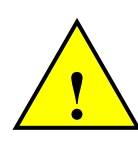

Before cleaning the mixer wagon with jets of water under high pressure, protect the equipment

from possible ingress of water. In addition, take great care not to subject the indicator, load cell,

junction box, audible alarm, cables or any options to direct jets of water.

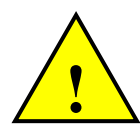

If the equipment needs to be cleaned, use a soft, damp, lint-free cloth. Never use sprays, solvents, abrasives, or sharp or pointed objects that could damage the indicator.

# GUARANTEE

The supplier guarantees, for 24 months from the delivery date, the good quality of materials used, the excellent construction and the steady functioning of the instrument they have manufactured and that bears the trademark or the production serial number. During the guarantee period the supplier undertakes to repair or replace, free supplier's head office, faulty parts due to poor materials or faulty construction, provided that such parts are delivered free port supplier's head office.

Shortcomings and defects due to incorrect use of instruments, inadequate maintenance, changes carried out without the supplier's approval, normal wear are not included in this guarantee.

Liability and compensations by the supplier due to direct or indirect damages to persons, objects or production, even as a consequence of faulty functioning of the supplied instruments or of material or construction defects, are not included in this guarantee.

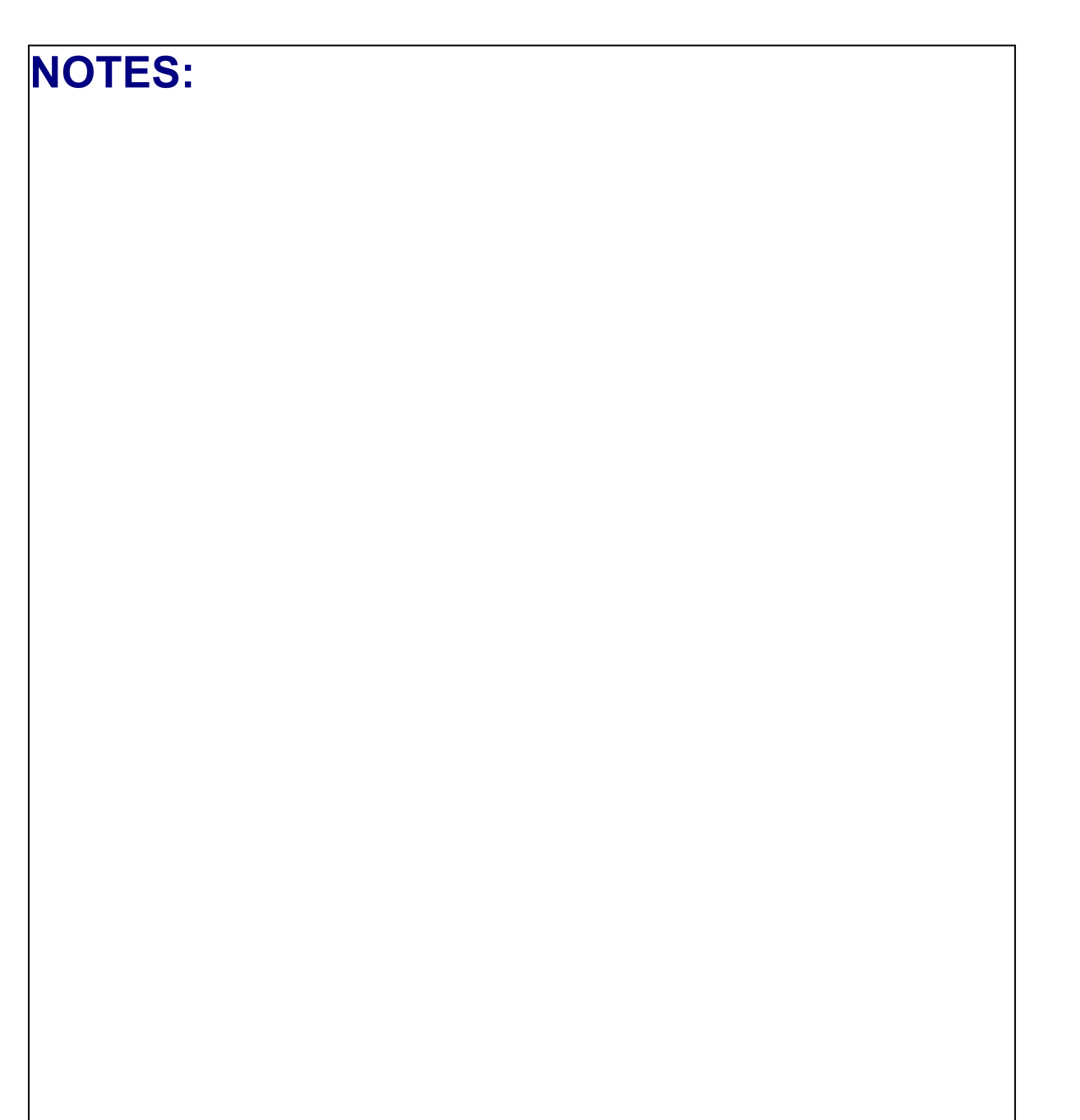

Dinamica Generale maintains the faculty to modify the content of this handbook due to hardware and software implementations in order to improve their products and thus to guarantee the best service to their users.

**Congratulations Dear User!** 

You have chosen a product by Dinamica Generale, a leader company in the development and production of electronic weighing systems, automation and NIR solutions, and with high technological level in every field of application: zootechnical, feeding, industrial and biomedical. Year by year the international market recognizes our quality, our experience, our reliability and most of all our innovative technology, as a mark of an highly developed and innovative know how. These are the pillars of our job and according with these beliefs we are at your service, providing you with a simple as well as new, precise and professional product, which is going to make your job easier for many years. This handbook aims to take you through the different performances of the weighing system in the most comfortable way and to show you some new functions as well. Dinamica Generale does not forget to provide you even with the basic information: the configuration, the use of different accessories at your disposal, the service of "searching for faults" and the equipment's safety rules, in order to guarantee to our customers always more and more support and technical assistance and help for the years to come.

Now there is nothing left for us to do but wish you all the best!

The team of Dinamica Generale

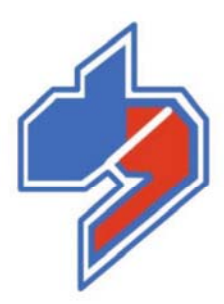

#### Dinamica generale s.r.l. Weight systems and automation

Via Mondadori, 15 – CAP. 46025 Poggio Rusco (Mantova) – Italy

TEL. ++39 (0) 386 – 52134 FAX ++39 (0) 386 – 51523

E-mail info@dinamicagenerale.com Web www.dinamicagenerale.com

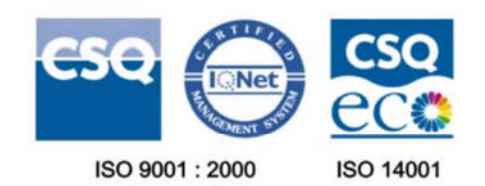